# UM11801 Manufacturing Software User Manual for RW61x Rev. 5.0 — 22 November 2024

**User manual** 

#### **Document information**

| Information | Content                                                                                                    |
|-------------|----------------------------------------------------------------------------------------------------|
| Keywords    | Labtool usage, Wi-Fi Labtool commands, Bluetooth Labtool commands, 802.15.4 radio Labtool commands, UL-OFDMA testing |
| Abstract    | Usage of the Labtool commands to test Wi-Fi, Bluetooth RF, and 805.15.4 radios                                       |

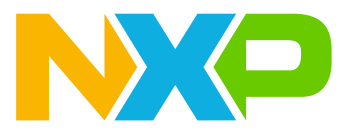

# 1 Introduction

This document provides guidance on the usage of RW61x manufacturing software (Labtool) application. Labtool is a software application used to control and run various RF and regulatory compliance tests.

# 1.1 Purpose and scope

This document explains how to use the Labtool software application.

The Wi-Fi, Bluetooth LE, and 802.15.4 radio Labtool commands are detailed along with some RF test examples.

For details on how to load the manufacturing firmware and launch the Labtool application, refer to [4].

# 1.2 About Labtool

Labtool enables RF testing for RW61x device. Labtool is used for the following:

- Measurement of RF parameters such as transmit power, error vector magnitude (EVM), and receiver sensitivity
- Regulatory compliance testing (EMC/EMI)

Labtool is part of the Manufacturing Software (MFG SW) package which includes the following components:

- Labtool application which runs on a Windows PC and sends commands to the Device under Test (DUT) using the manufacturing bridge application.
- **RW61x manufacturing (MFG) firmware**: specialized radio firmware image that enables manufacturing test commands for the RW61x RF interfaces.
- **Manufacturing bridge application** that runs on the Cortex-M33 core in the RW61x MCU running FreeRTOS. This application enables Labtool application running on the Windows PC to communicate with the MCU over a UART interface. The manufacturing bridge application is needed for the Labtool application. This application is also used when the RF test automation software from the tester vendor runs on a Windows PC.

## **1.3 Notation conventions**

This document employs the following notation conventions:

• Commands and examples of command outputs (return data) are shown in paragraphs with grey color background

This is an example of command

• Terms related to commands use a monospace font:

```
-parameter
```

```
- option
```

```
- command name
```

- File names, directory names and paths are shown in *italics:* 
  - <file name>.<extension>
  - <directory>
  - path/to/directory/and/file

# 2 Software

# 2.1 Download

**Step 1 –** Download the manufacturing software package from NXP website.

- Go to RW610 and RW612 product pages on NXP website ([5] and [6]).
- Look for Design resources in the top banner

| Overview           | Product Details | Documentation | Design Resources 🕄 | Training | Support |
|--------------------|-----------------|---------------|--------------------|----------|---------|
| Figure 1. Design F | Resources link  |               |                    |          |         |

• Click Sign in to access the software files.

| Software                                          |                                    |  |
|---------------------------------------------------|------------------------------------|--|
| <ul><li>NXP (0)</li><li>Secure Files ()</li></ul> | Sign in to view your secure files. |  |
| igure 2. Sign in to access software               |                                    |  |

- Capture your credentials.
- Select Software, Debugging and Visualization Tools.
- Look for the manufacturing software release package.
- For example, *MFG-RW61X-MF-BRG-U16-WIN-X86-1.0.0.9.2-18.80.2.pXX*
- Download the zip file
- Extract the zip file content

# 2.2 Content

Table 1 shows the content of the manufacturing (MFG) software package.

## Table 1. Manufacturing software package content

| Туре      | Name             | Description                                                                                                    |
|-----------|------------------|----------------------------------------------------------------------------------------------------|
| Directory | Calibration data | Sample calibration files in <i>.conf</i> file and <i>.txt</i> file formats<br>Driver source code ( <i>.tgz</i> )                                               |
| Directory | FWImage          | MFG firmware binary files                                                                                                    |
| Directory | Labtool          | <ul> <li>Precompiled Labtool application</li> <li>GenHeader.bin</li> <li>SetUp.ini</li> <li>Labtool application DutApiMimoApApp_LABTOOL_UNIFIED.exe</li> </ul> |
| PDF file  | Release Notes    | Release notes                                                                                                    |
| Directory | License files    | <ul> <li>COPYING</li> <li>SCR_MFG-RW61X-MF-BRG-U16-WIN-X86-1.0.0.9.2-18.80.2.pX.X</li> </ul>                                                                   |

<u>Table 2</u> shows the content of the native manufacturing (MFG) software package.

#### Table 2. Manufacturing software package content

| Name                       | Description                                       |
|----------------------------|---------------------------------------------------|
| prog_flash_AX              | Batch file                                        |
| prog_flash_AX.jlink        | J-Link file                                       |
| uartbridge_AX.bin          | MCU firmware and manufacturing bridge binary file |
| rw610w_mfg_sfw_cpu1_AX.bin | Wi-Fi firmware                                    |
| rw610w_mfg_sfw_cpu2_AX.bin | Bluetooth LE/802.15.4 firmware                    |

# 3 Labtool test setup

#### Figure 3 shows the test set-up for RW61x.

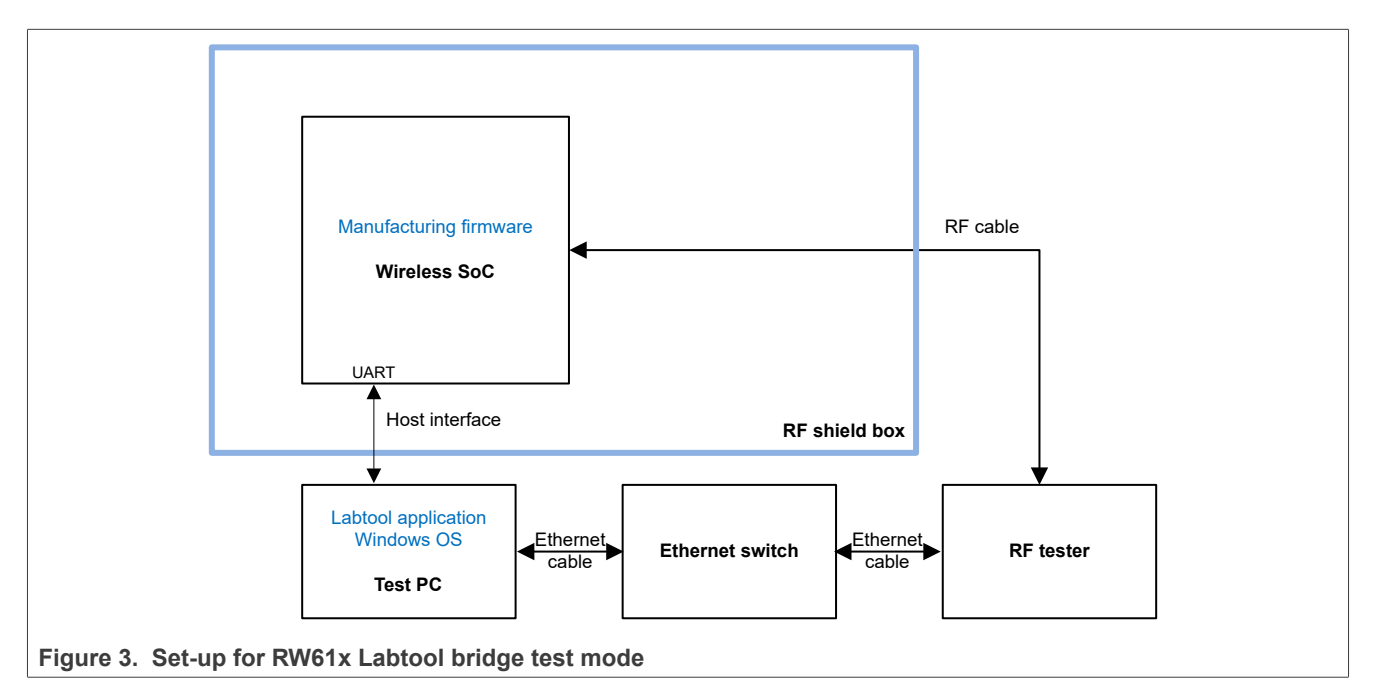

Where:

Wireless SoC: RW61x evaluation board.

Holds the device drivers, manufacturing firmware binaries, and manufacturing bridge application.

- Test PC: Windows 10 PC used to run the Labtool application.
- **RF tester**: RF PHY test instrument
- Test accessories: Splitter<sup>1</sup>, Ethernet switch, AC adapter<sup>1</sup>, and cables
- **RF shield box**: provides a shielded RF environment.

Optional equipment used for the set-up

# 4 Update the manufacturing bridge application and/or firmware

To update the manufacturing bridge application and/or firmware:

**Step 1** - Ensure the jumpers are installed on HD12 position 1-2 and 3-4 on NXP RW61x reference design board as shown in Figure 4.

• Set all U38 DIP switches to OFF positions - strap 1111 for Flex SPI Boot.

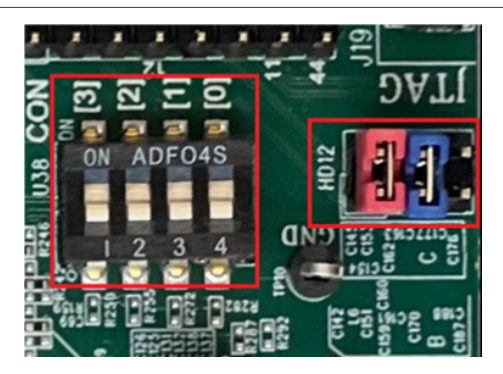

Figure 4. HD12 and U38CON configuration on RW61x reference design

Step 2 - Install a patch on the Windows PC. Refer to the section Pre-requisites for RW61x image setup in [4].

Step 3 - Update the manufacturing bridge application and firmware.

- Go to FwImage/AX directory in Labtool software package.
- Open the Command Prompt on the Windows PC and execute the commands to flash the board with the new files:

```
prog_flash_AX.bat
C:\>"C:\Program Files\SEGGER\JLINK\JLINK.exe" prog_flash_AX.jlink
```

The prog\_flash\_RW610\_AX.jlink file includes:

```
Device RW610
SelectInterface SWD //SelectInterface JTAG
Speed 1000
JTAGConf -1,-1
Connect
Sleep 1000
Halt
loadbin uart_wifi_ble_15d4_bridge.bin,0x08000000
Sleep 2000
loadbin rw61xw_sb_mfg_fw_cpu1_a2.bin,0x08400000
Sleep 1000
loadbin rw61xn_sb_mfg_fw_cpu2_combo_a2.bin,0x085e0000
Sleep 1000
Reset
Exit
```

#### Note:

- Flashing the binary files may take a few minutes
- The addresses indicated above for the binary files may change in subsequent releases of the firmware and MFG bridge application
- Wait for the board flashing to complete.
- Power cycle the DUT.

Example of output message during flashing:

```
C:\Labtool\RW61x\MFG-RW61X-MF-BRG-U16-WIN-X86-1.0.0.9.2-18.80.2.p9.2\FwImage
 \A0>prog flash A0.bat
 C:\Labtool\RW61x\MFG-RW61X-MF-BRG-U16-WIN-X86-1.0.0.9.2-18.80.2.p9.2\FwImage\A0>"C:
 \Program Files\SEGGER\JLINK\JLINK.exe" prog_flash_A0.jlink
 SEGGER J-Link Commander V7.54b (Compiled Sep 14 2021 16:13:05)
 DLL version V7.54b, compiled Sep 14 2021 16:11:46
 J-Link Command File read successfully.
 Processing script file ...
 J-Link connection not established yet but required for command.
 Connecting to J-Link via USB...O.K.
 Firmware: J-Link MCU-Link V1 compiled Mar 9 2022 12:25:10
 Hardware version: V1.00
 S/N: 1063988636
 VTref=3.300V
 Selecting SWD as current target interface.
 Selecting 1000 kHz as target interface speed
 Device "RW610" selected.
 Connecting to target via SWD
 InitTarget() start
                 *****
 J-Link script: RW610 Cortex-M33 core J-Link script
                        *******
 InitTarget() end
 Found SW-DP with ID 0x6BA02477
 DPIDR: 0x6BA02477
 AP map detection skipped. Manually configured AP map found.
 AP[0]: AHB-AP (IDR: Not set)
 AP[1]: AHB-AP (IDR: Not set)
 AP[2]: AHB-AP (IDR: Not set)
 AP[0]: Core found
 AP[0]: AHB-AP ROM base: 0xE00FF000
 CPUID register: 0x410FD214. Implementer code: 0x41 (ARM)
 Feature set: Mainline
 Found Cortex-M33 r0p4, Little endian.
 FPUnit: 8 code (BP) slots and 0 literal slots
 Security extension: implemented
 Secure debug: enabled
 CoreSight components:
 ROMTbl[0] @ E00FF000
 [0][0]: E000E000 CID B105900D PID 000BBD21 DEVARCH 47702A04 DEVTYPE 00 Cortex-M33
 [0][1]: E0001000 CID B105900D PID 000BBD21 DEVARCH 47701A02 DEVTYPE 00 DWT
 [0][2]: E0002000 CID B105900D PID 000BBD21 DEVARCH 47701A03 DEVTYPE 00 FPB
 [0][3]: E0000000 CID B105900D PID 000BBD21 DEVARCH 47701A01 DEVTYPE 43 ITM
 [0][5]: E0041000 CID B105900D PID 002BBD21 DEVARCH 47724A13 DEVTYPE 13 ETM
 [0][6]: E0042000 CID B105900D PID 000BBD21 DEVARCH 47701A14 DEVTYPE 14 CSS600-CTI
 Cortex-M33 identified.
 Sleep(1000)
 PC = 20002DCC, CycleCnt = 10427375
 R0 = 00000001, R1 = 01010101, R2 = 02020202, R3 = 03030303
 R4 = 00000000, R5 = 05050505, R6 = 06060606, R7 = 07070707
R8 = 08080808, R9 = 09090909, R10= 10101010, R11= 1111111
 R12= 12121212
 SP(R13) = 2000EC90, MSP= 2012FF88, PSP= 2000EC90, R14(LR) = 20002D5D
 XPSR = 81000000: APSR = Nzcvq, EPSR = 01000000, IPSR = 000 (NoException)
CFBP = 02000000, CONTROL = 02, FAULTMASK = 00, BASEPRI = 00, PRIMASK = 00
                                                                                   © 2024 NXP B.V. All rights reserved.
UM11801
                                 All information provided in this document is subject to legal disclaimers.
```

# UM11801

## Manufacturing Software User Manual for RW61x

```
MSPLIM = 2012FC00
PSPLIM = 2000EAA0
Security extension regs:
MSP_S = 2012FF88, MSP_NS = 00000000
MSPLIM S = 2012FC00, MSPLIM NS = 00000000
PSPLIM S = 2000EAA0, PSPLIM NS = 00000000
CONTROL S = 02, FAULTMASK S = 00, BASEPRI S = 00, PRIMASK S = 00
CONTROL NS = 00, FAULTMASK NS = 00, BASEPRI NS = 00, PRIMASK NS = 00
FPS0 = 00000000, FPS1 = 0000000, FPS2 = 0000000, FPS3 = 0000000
FPS4 = 00000000, FPS5 = 00000000, FPS6 = 00000000, FPS7 = 00000000
FPS8 = 00000000, FPS9 = 00000000, FPS10= 00000000, FPS11= 00000000
FPS12= 00000000, FPS13= 00000000, FPS14= 00000000, FPS15= 00000000
FPS16= 00000000, FPS17= 00000000, FPS18= 00000000, FPS19= 00000000
FPS20= 00000000, FPS21= 00000000, FPS22= 00000000, FPS23= 00000000
FPS24= 00000000, FPS25= 00000000, FPS26= 00000000, FPS27= 00000000
FPS28= 00000000, FPS29= 00000000, FPS30= 00000000, FPS31= 00000000
FPSCR= 0200000
Downloading file [uart bridge A0.bin]...
J-Link: Flash download: Bank 0 @ 0x08000000: 1 range affected (49152 bytes)
J-Link: Flash download: Total: 9.231s (Prepare: 0.225s, Compare: 2.730s, Erase: 0.637s,
 Program: 4.868s, Verify: 0.693s, Restore: 0.076s)
J-Link: Flash download: Program speed: 10 KB/s
****** Error: Timeout while preparing target, core does not stop. (PC = 0x080031CE, XPSR
= 0 \times 01000003, SP = 0 \times 2012 FF88)!
Failed to initialize RAMCode
О.К.
Sleep(2000)
Downloading file [rw610w mfg sfw cpu1 A0.bin]...
J-Link: Flash download: Bank 0 @ 0x08000000: 1 range affected (487424 bytes)
J-Link: Flash download: Total: 73.645s (Prepare: 0.168s, Compare: 13.076s, Erase: 5.590s,
 Program: 48.215s, Verify: 6.517s, Restore: 0.076s)
J-Link: Flash download: Program speed: 10 KB/s
о.к.
Sleep(1000)
Downloading file [rw610n mfg_sfw_cpu2_A0.bin]...
J-Link: Flash download: Bank 0 @ 0x08000000: Skipped. Contents already match
O.K.
Sleep(1000)
Reset delay: 0 ms
Reset type NORMAL: Resets core & peripherals via SYSRESETREQ & VECTRESET bit.
Reset: ARMv8M core with Security Extension enabled detected.
Reset: Halt core after reset via DEMCR.VC CORERESET.
Reset: Reset device via AIRCR.SYSRESETREQ.
AfterResetTarget() start
AfterResetTarget() end
Script processing completed.
```

# 5 Labtool setup on Windows PC

The Host PC must run 64 bit Windows operating system. Follow these steps to set up the environment.

- Go to the directory where you extracted MFG software release package.
- Copy .../labtool directory to C: or D: drive of the host PC to keep the path length less than 255 characters.

Figure 5 shows *Labtool* directory content.

| MFG-RW61X-MF-BRG-U16-WIN-X86-2.0.0.20.0-18.80.6.p16 > labtool |        |              |
|---------------------------------------------------------------|--------|--------------|
| S AddCalDLL.dll                                               | 应用程序扩展 | 1,140 KE     |
| DutApiMimoApApp_LABTOOL_UNIFIED.exe                           | 应用程序   | 418 KE       |
| DutApiMimoApAppDII.dll                                        | 应用程序扩展 | 589 KE       |
| DutApiMimoApAppDII.lib                                        | LIB 文件 | 165 KE       |
| 🛐 SetUp.ini                                                   | 配置设置   | 6 KE         |
| Test.txt                                                      | 文本文档   | 14 KE        |
| TF_Config_20MHz.txt                                           | 文本文档   | 3 <b>K</b> I |

Figure 5. Content of Labtool directory

• Power up RW61x Reference Design Board and plug it in to an available USB port of the test PC

• Open Device Manager on the test PC. Look for JLink CDC UART port number as shown in Figure 6

Ports (COM & LPT)
 Intel(R) Active Management Technology - SOL (COM3)
 JLink CDC UART Port (COM23)

Figure 6. JLink CDC UART port number

- Open SetUp.ini file located in the Labtool working directory using a text editor such as Notepad
- Look for ComNo in SetUp.ini file and set the value to match the JLink CDC UART Port number shown in Device Manager on the test PC

ComNo = 23 BaudRate = 115200 byParity = 0 byStopBits = 1 byByteSize = 8

# UM11801

# Manufacturing Software User Manual for RW61x

• Set DUT\_15\_4\_If\_Type to 3 (UART-HDLC)

```
[ZBEE_INTF]
;15.4 Interface type: 0 Legacy15.4, 1 SPI, 2 HDLC, 3 UART-HDLC
DUT_15_4_If_Type=3
;ZBEE_PORT = /dev/ttyUSB0
ZBEE_PORT=/dev/spidev1.0
DUT_15_4_GPIO_Pin=12
DUT_15_4_GPIO_Port=/dev/gpiochip5
DUT_15_4_SPI_SPEED=1000000
```

• Run DutApiMimoApApp\_LABTOOL\_UNIFIED.exe application to start Labtool. See Section 7.1

UM11801 User manual

# 6 Calibration data

The device under test requires calibration data for optimal RF performance. The calibration data can be stored in the on-chip OTP, or in a *.conf* file.

In the *SetUp.ini* file, the parameter NO\_EEPROM is used to specify the calibration data storage option. If using the configuration file option, place the *.conf* file in the Labtool working directory and name the file as *WlanCalData\_ext.conf*.

#### Table 3. NO\_EEPROM parameter description

| Parameter | Value | Cal data storage selection |
|-----------|-------|----------------------------|
| NO_EEPROM | 1     | .conf file                 |
|           | 2     | OTP                        |

Save the Setup.ini file after making the changes.

**Note:** If using the configuration file option for the calibration data, make sure to issue the Labtool command "22 before issuing any RF measurement test sequence. Command 22 loads the calibration data from the .conf file to firmware.

# 7 Labtool usage

# 7.1 Starting Labtool

To start the Labtool application, run the desired Labtool application executable *DutApiMimoApApp\_LABTOOL\_UNIFIED.exe*.

The Labtool start window opens:

• Enter 1 at the command prompt to start operating the Wi-Fi radio. Enter 2 to start operating Bluetooth LE radio. Enter 3 to start operating 802.15.4 radio.

 For Wi-Fi, enter Wi-Fi menu and issue the command 88 to check the firmware and Labtool versions. Refer to the MFG software release notes for the firmware and Labtool versions.
 If cmd 88 returns the same version numbers as in the release notes, start the RF testing.
 If the version numbers are incorrect, check the host, DUT and bridge connections and verify that the Wi-Fi and Bluetooth (RW610) or that the Wi-Fi and Narrowband (Bluetooth + 802.15.4) (RW612) firmware is loaded correctly.

Example of correct response of command 88 execution in Wi-Fi Labtool menu.

```
1. ======WiFi tool=========
2. =====BT tool========
3. =======15 4 tool=========
Enter CMD 99 to Exit
Enter option: 1
Name: DutApiClass Interface: EtherNet Version: 1.0.0.3
              Apr 26 2022 (22:57:41)
Date:
Note:
DutIf InitConnection: 0
                                       _____
RW610 (802.11a/g/b/n/ac/ax) TEST MENU
Enter option: 88
DLL Version : 1.0.0.3
LabTool Version: 1.0.0.3
FW Version: 18.80.1.103
Mfg Version: 2.0.0.63
SFW Version: 0.0.0.00
SHAL Version: 0.0.0.0
SOC OR Version: 0.d
Customer ID: 0
RF OR Version: 0.7
Customer ID: 0
Enter option:
```

 For Bluetooth, enter Bluetooth menu and issue the command 88 to check the firmware and Labtool versions. Refer to the MFG software release notes for the firmware and Labtool versions. If cmd 88 returns the same version numbers as in the release notes, start the RF testing. If the version numbers are incorrect, check the host, DUT and bridge connections and verify that the Wi-Fi and Narrowband (Bluetooth LE for RW610) (Bluetooth LE + 802.15.4 for RW612) firmware is loaded correctly.

Example of correct response of command 88 execution in Bluetooth Labtool menu.

```
1. ======WiFi tool=========
2. =====BT tool========
3. ======15_4 tool==========
Enter CMD 99 to Exit
Enter option: 2
Name: DutApiClass Interface:
                                  Version: 1.0.0.3
                Apr 26 2022 (22:57:38)
Date:
Note:
Dut_Bt_OpenDevice: 0x0000000
W87xx (BT) TEST MENU
            _ _
Enter option: 88
88
DLL Version : 1.0.0.3
LabTool Version: 1.0.0.3
FW Version: 18.80.1.103
Mfg Version: 1.0.0.11
Enter option:
```

## 7.1.1 Labtool command response

The console returns a status byte for each Labtool command execution. A successful command execution is returned with a status byte with all 0s.

Example of successful command execution:

```
Enter option: 12 0 1
DutIf_SetRfChannel: 0x0000000
RF Channel: 1 (2412.0 MHz)
Enter option: 11
DutIf_GetRfChannel: 0x00000000
RF Channel: 1 (2412.0 MHz)
Enter option:
```

The return value for a failed command is a non-zero status byte in the range of 0x00000001 to 0xFFFFFFF. A failed command returns invalid data.

The possible reasons for failed commands are:

- · Communication issue with the DUT
- Incorrect firmware version
- No firmware download
- · Wrong version of Labtool/firmware

Example of failed command:

Enter option: 12 16

DutIf\_SetRfChannel: 0xFFFFFFFF
Error Source : Firmware

UM11801 User manual

# 7.2 Listing Labtool commands

Enter ? at the Labtool prompt to display the list of all the available commands.

# 7.3 Using the help menu

To display the help menu listing the supported options for any command, enter the command number followed by ?.

# 7.4 Keeping default parameter values

When a Labtool command is issued with no value for a Parameter, the default value for this parameter is used.

# 7.5 Closing Labtool

To close Labtool, issue the command 99.

Issue the command 99 twice to fully exit Labtool when in WiFi, or Bluetooth.

# 8 Wi-Fi Labtool commands

## 8.1 Naming convention

All Labtool commands start with a number followed by parameter values when applicable. The following notation is used to present the commands:

- Each command is described in a subsection
- The heading of the subsection includes the command number followed by a short description of the command.

For example: Command 5: Get radio mode index info

## 8.2 Labtool command list for Wi-Fi

#### Table 4. Labtool command list for Wi-Fi

| Command description                                                     |
|-------------------------------------------------------------------------|
| Get/set commands for general parameters                                 |
| Command 88: Get the firmware and Labtool versions                       |
| Command 5: Get radio mode index info                                    |
| Command 6: Set radio mode index                                         |
| Command 9: Get antenna                                                  |
| Command 10: Set antenna                                                 |
| Command 11: Get Wi-Fi RF channel                                        |
| Command 12: Set Wi-Fi RF channel                                        |
| Command 111: Get the channel bandwidth                                  |
| Command 112: Set the channel bandwidth                                  |
| Commands for Wi-Fi transmit                                             |
| Command 35: Transmit with SIFS gap                                      |
| Command 18: Set Wi-Fi CW TX                                             |
| Command 225: Transmit 802.11ax with SIFS gap                            |
| Command 231: Enable uplink OFDMA Tx                                     |
| Command 235 - Transmit OFDMA packet with configuration file             |
| Commands for Wi-Fi receive                                              |
| Command 32: Get the received packet count (Stop Rx FER test)            |
| Command 31: Clear the received packet count                             |
| Command 198: Start RSSI data collection                                 |
| Command 199: Stop RSSI data collection and report result                |
| Commands for OTP/calibration data file                                  |
| Command 44: Get/set the storage type                                    |
| Command 22: Load calibration data from the configuration file           |
| Command 53: Write calibration data from text files to OTP or .conf file |
| Command 54: Get calibration data from OTP memory into text file         |

# UM11801

Manufacturing Software User Manual for RW61x

| able 4. Labtool command list for Wi-Ficontinued    |
|----------------------------------------------------|
| Command description                                |
| Command 120: Get the thermal sensor reading        |
| Command 121: Get the power detector reading offset |
| Command 101: Get RF control mode                   |
| Command 102: Set RF control mode                   |
| Commands for MAC address operation                 |
| Command 45: Read the MAC address from OTP memory   |
| Command 46: Write MAC address to OTP memory        |
| Commands for crystal calibration                   |
| Command 95: Get RF crystal calibration offset      |
| Command 96: Set RF crystal calibration offset      |
| Command to exit Labtool                            |
| Command 99: Exit Labtool                           |

# 8.3 Command 88: Get the firmware and Labtool versions

This command returns the firmware, and Labtool versions.

## **Syntax**: 88

88

## Example of return data:

```
DLL Version : 1.0.0.8
LabTool Version: 1.0.0.8
FW Version: 18.80.254.23 Mfg Version: 2.0.0.63
SFW Version: 0.0.0.03 SHAL Version: 0.0.0.0
SOC OR Version: 0.9 Customer ID: 0
RF OR Version: 2.5 Customer ID: 0
Enter option:
```

# 8.4 Command 5: Get radio mode index info

This command reads back the radio mode index set for the Wi-Fi radio. The radio mode index corresponds to the Wi-Fi frequency band set for the Wi-Fi radio.

# **Syntax**: 5

## Example

5 // Returns the radio mode index set for the Wi-Fi radio. See <u>Table 5</u>.

|  | Table | 5. | Radio | mode | indexes |
|--|-------|----|-------|------|---------|
|--|-------|----|-------|------|---------|

| Radio mode index | Description              |
|------------------|--------------------------|
| 0                | Radio in power down mode |
| 3                | Radio in 5 GHz band      |
| 11               | Radio in 2.4 GHz band    |

# 8.5 Command 6: Set radio mode index

This command sets the radio mode index for the Wi-Fi radio.

The Wi-Fi radio can be configured to a desired band (2.4 GHz /5 GHz) using the parameter radio mode index in the command.

#### Syntax: 6 <radio mode index for Wi-Fi radio>

Where:

#### Table 6. Command parameters

| Parameter                           | Description                                                                                                    |
|-------------------------------------|----------------------------------------------------------------------------------------------------|
| radio mode index for<br>Wi-Fi radio | The radio mode index corresponds to a specific frequency band (2.4 GHz/5 GHz).<br>0 = sets the radio in power-down mode<br>3 = sets the radio in 5 GHz band<br>11 = Sets the radio in 2.4 GHz band |

## Examples

- $_{\rm 6}$   $_{\rm 3}$  // Configures the Wi-Fi radio in 5 GHz band
- $\rm 6~11$  // Configures the Wi-Fi radio in 2.4GHz band

## Return data:

- Successful command: all-0 status byte (0x0000000)
- Failed command: non-0 status byte (0x00000001 to 0xFFFFFFF)

# UM11801

# Manufacturing Software User Manual for RW61x

# 8.6 Command 9: Get antenna

This command reads back the antenna TX/RX path configuration.

Note: Command 9 is for designs with antenna diversity.

# Syntax: 9

## Example

9 // Returns the antenna TX/RX path configuration

## Return data

Transmit antenna

- 1 = antenna 1
- 2 = antenna 2
- 3 = antenna 3

Receive antenna

- 1 = antenna 1
- 2 = antenna 2
- 3 = antenna 3

Return data example:

```
Enter option: 9

DutIf_GetTxAntenna : Tx Ant 2(10) 0

DutIf_GetRxAntenna : Rx Ant 2(10) 0

Enter option:
```

# UM11801

# Manufacturing Software User Manual for RW61x

# 8.7 Command 10: Set antenna

This command sets the TX/RX antenna path configuration.

Note: Command 10 is for designs with antenna diversity.

Syntax:10 <Radio\_ID> <tx\_ant> <rx\_ant>

Where:

#### Table 7. Command parameters

| Parameter | Description                                                         |
|-----------|---------------------------------------------------------------------|
| Radio_ID  | Radio identifier set to 0.                                          |
| tx_ant    | Transmit antenna<br>1 = antenna 1<br>2 = antenna 2<br>3 = antenna 3 |
| rx_ant    | Receive antenna<br>1 = antenna 1<br>2 = antenna 2<br>3 = antenna 3  |

## Example

10 0 2 2 // Set both TX and RX to antenna 2

## Return data:

- Successful command: all-0 status byte (0x0000000)
- Failed command: non-0 status byte (0x00000001 to 0xFFFFFFF)

#### Return data example:

```
Enter option: 10 0 2 2
DutIf_SetTxAntenna to 2 : status 0
DutIf_SetRxAntenna to 2 : status 0
```

# 8.8 Command 11: Get Wi-Fi RF channel

This command is used to read/get the 2.4 GHz or 5 GHz RF channel in use. The command requires to set Radio\_ID value as 0.

Syntax: 11 <Radio ID>

Where:

## Table 8. Command parameters

| Parameter | Description               |
|-----------|---------------------------|
| Radio_ID  | Radio identifier set to 0 |

## Examples

11 0 // Gets the current 2.4 GHz/5 GHz channel in use for the Wi-Fi radio

## Return data:

- 3 = the 5 GHz channel is in use
- 11 = the 2.4 GHz channel is in use

# 8.9 Command 12: Set Wi-Fi RF channel

This command sets the 2.4 GHz/5 GHz RF channel for the specified radio. The command requires to set Radio\_ID value as 0.

Syntax: 12 <Radio\_ID> <Channel>

Where:

#### Table 9. Command parameters

| Parameter | Description                                                             |
|-----------|-------------------------------------------------------------------------|
| Radio_ID  | Radio identifier set to 0                                               |
| Channel   | Channel identifier. Refer to Section 10 for the list of Wi-Fi channels. |

## Examples

- 12 0 6 // Sets the Wi-Fi radio to 2.4 GHz channel 6
- 12 0 36 // Sets the Wi-Fi radio to 5 GHz channel 36

## Return data:

- Successful command: all-0 status byte (0x0000000)
- Failed command: non-0 status byte (0x00000001 to 0xFFFFFFF)

## 8.10 Command 111: Get the channel bandwidth

This command returns the channel bandwidth in use for the Wi-Fi radio. The command requires to set Radio\_ID value as 0.

Syntax: 111 <Radio\_ID>

Where:

## Table 10. Command parameters

| Parameter | Description                     |
|-----------|---------------------------------|
| Radio_ID  | Radio identifier value set to 0 |

## Examples

111 0 // Get the Wi-Fi radio channel

## Return values:

• ChBW = 0: 20 MHz

# 8.11 Command 112: Set the channel bandwidth

This command requires to set Radio ID and ChBW values to 0.

```
Syntax: 112 <Radio ID> <ChBW>
```

# Where:

# Table 11. Command parameters

| Parameter | Description                                            |
|-----------|--------------------------------------------------------|
| Radio_ID  | Radio identifier set to 0                              |
| ChBW      | Channel bandwidth value <ul> <li>0 = 20 MHz</li> </ul> |

## Examples

112 0 0 // Sets the 5 GHz channel bandwidth to 20 MHz

## Return data:

- Successful command: all-0 status byte (0x0000000)
- Failed command: non-0 status byte (0x00000001 to 0xFFFFFFF)

# 8.12 Command 35: Transmit with SIFS gap

This command is used to transmit a modulated signal with SIFS gap. It emulates the packet-based transmission with a packet to packet gap specified by a configurable SIFS interval.

Syntax: 35 <Radio\_ID> <Enable> <Rate> <Power Level> <Adjust Tx Burst Gap> <Burst
Sifs in us> <Packet length> <Pattern> <Short Preamble> <Short GI> <Adv Coding> <Tx
Bf On> <GF Mode> <STBC> <DPD> <Signal BW> <bssid>

#### Where:

| Parameter           | Description                                                                |
|---------------------|----------------------------------------------------------------------------|
| Radio_ID            | Radio identifier set to 0                                                  |
| Enable              | Enable/disable transmit<br>0 = disable<br>1 = enable                       |
| Rate                | Data rate. See <u>Section 10.1 "Data rates"</u> .                          |
| Power level         | Target set power in dBm, in 1 dB steps                                     |
| Adjust Tx Burst Gap | Enable/disable adjust Tx burst gap<br>0 = disable<br>1 = enable            |
| Burst Sifs in us    | Burst SIFS gap. Minimum 10 μs, maximum 255 μs.                             |
| Packet length       | Payload length in bytes                                                    |
| Pattern             | 0xB496DEB6 = default value for MFG testing                                 |
| Short preamble      | Set long/short preamble<br>0 = long preamble<br>1 = short preamble         |
| Short GI            | Set long/short guard interval (GI)<br>0 = long GI<br>1 = short GI          |
| Adv Coding          | Set signal encoding to BCC<br>0 = BCC                                      |
| Tx Bf On            | This argument is non-functional and should be set to 0                     |
| GF mode             | Enable/disable greenfield (GF) mode<br>0 = disable<br>1 = enable           |
| STBC                | Enable/disable space-time block coding (STBC)<br>0 = disable<br>1 = enable |
| DPD                 | This argument is non-functional and should be set to 0                     |
| Signal BW           | Signal bandwidth. Set to 0.                                                |
| BSSID               | Basic service set ID. If not set, all 0xF are used.                        |

#### Table 12. Command parameters

**Note:** Not all VHT or HE rates are available for all the bandwidth configurations. The error code 0xE in command 35 response means that the rate for the respective radio configuration is not supported.

UM11801 User manual

# UM11801

# Manufacturing Software User Manual for RW61x

## Examples

35 0 1 4 12 // Transmit at 11 Mbps at power level = 12 dBm

35 0 0 // Turn off the transmission

## Return data:

- Successful command: all-0 status byte (0x0000000)
- Failed command: non-0 status byte (0x00000001 to 0xFFFFFFF)

# 8.13 Command 225: Transmit 802.11ax with SIFS gap

The command is used to continuously transmit 802.11ax packets with SIFS gap. The command emulates the packet-based transmission with a packet-to-packet gap specified by a configurable SIFS interval.

Syntax: 225 <Radio\_ID> <Enable> <Rate> <Power level> <Adjust Tx Burst Gap> <Burst
Sifs in us> <Packet length> <Pattern> <Preamble type> <Short GI> <Adv Coding> <Tx
Bf> <GF mode> <STBC> <DPD> <Signal BW> <BSSID> <NumPkt> <MaxPktExt> <BeamChange>
<DCM><Doppler> <MidamblePeriod> <QNum>

## Where:

| Parameter           | Description                                                                                                    |
|---------------------|----------------------------------------------------------------------------------------------------|
| Radio_ID            | Radio identifier<br>0 = radio 0                                                                                                    |
| Enable              | Enable/disable transmit<br>0 = disable<br>1 = enable                                                                                                    |
| Rate                | Data rate. See Section 10.1 "Data rates".                                                                                                    |
| Power level         | Target set power in dBm                                                                                                    |
| Adjust Tx Burst Gap | Enable/disable adjust Tx burst gap<br>0 = disable (default)<br>1 = enable                                                                                                    |
| Burst Sifs in us    | Burst Sifs gap. Minimum 10 μs, maximum 255 μs                                                                                                    |
| Packet length       | Payload length in bytes                                                                                                    |
| Pattern             | 0xB496DEB6 = default value for MFG testing                                                                                                    |
| Preamble type       | Set the preamble type<br>Use the default value (-1) unless another value is required<br>For legacy 802.11b: preamble type<br>• 0 = long<br>• 1 = short<br>For legacy 802.11g: not valid<br>For 802.11n: GreenField PPDU indicator:<br>• 0 = HT-mix<br>• 1 = HT-GF<br>For 802.11ac: not valid<br>For 802.11ac: not valid<br>For 802.11ax: PPDU type:<br>• 0 = HE-SU<br>• 1 = HE-SU<br>• 2 = HE-MU<br>• 3 = HE-Trigger-based |

#### Table 13. Command parameters

| Parameter      | Description                                                                                                    |
|----------------|----------------------------------------------------------------------------------------------------|
| Short GI       | Enable short GI.<br>For 802.11ax:<br>0 = 1xHELTF+GI0.8 us<br>1 = 2xHELTF+GI0.8 us<br>2 = 2xHELTF+GI1.6 us<br>3 = 4xHELTF+GI0.8 us if both DCM and STBC are 1; 4xHELTF+GI3.2 us otherwise<br>For 802.11ax HE MU PPDU:<br>0 = 4xHELTF+GI0.8 us<br>1 = 2xHELTF+GI0.8 us<br>2 = 2xHELTF+GI0.8 us<br>2 = 2xHELTF+GI1.6 us<br>3 = 4xHELTF+GI3.2 us |
| Adv Coding     | Set signal encoding to BCC<br>0 = BCC<br>1 = reserved                                                                                                    |
| Tx Bf          | This argument is non-functional and should be set to 0                                                                                                    |
| GF mode        | Enable/disable greenfield (GF) mode<br>0 = disable<br>1 = enable                                                                                                    |
| STBC           | Enable/disable space-time block coding (STBC)<br>0 = disable<br>1 = enable                                                                                                    |
| DPD            | This argument is non-functional and should be set to 0                                                                                                    |
| Signal BW      | Signal BW=-1 (-1 follows the device bandwidth specified in <u>Command 112/Command 111</u> )<br><b>Note:</b> For testing with HE-ER-SU (242 tone RU), set <i>Signal BW</i> to 0 and rate to MCS 0,<br>1, or 2.<br>For testing with HE-ER-SU (106 tone RU), set Signal BW to 1 and rate to MCS 0F.                                             |
| BSSID          | Basic service set ID. If not set, all 0xF are used.                                                                                                    |
| NumPkt         | Set to default value -1                                                                                                    |
| MaxPktExt      | Set to default value -1                                                                                                    |
| BeamChange     | Set to default value -1                                                                                                    |
| DCM            | Set to default value -1                                                                                                    |
| Doppler        | Set to default value -1                                                                                                    |
| MidamblePeriod | Set to default value -1                                                                                                    |
| QNum           | Transmit queue number that holds the trigger-based response packets. Set to 1 (default value).                                                                                                    |

#### Table 13 Command parameters ...

## Examples

225 0 1 2100 10 // Set radio 0 to transmit at 802.11ax MCS0 rate at power level = 10 dBm

225 0 0 // Turn off the transmission of radio 0

## Return data:

- Successful command: all-0 status byte (0x0000000)
- Failed command: non-0 status byte (0x00000001 to 0xFFFFFFF)

# 8.14 Command 231: Enable uplink OFDMA Tx

This command enables or disables uplink OFDMA TX.

```
Syntax:231 <Enable> <Qnum> <AXQ0_MU_Timer> <AID> <TxPwr>
```

Where:

## Table 14. Command parameters

| Parameter     | Description                                                                                                    |
|---------------|----------------------------------------------------------------------------------------------------|
| Enable        | Enable/disable Trigger frame response mode<br>0 = exit trigger frame response mode (default)<br>1 = enter trigger frame response mode                                                                                  |
| Qnum          | Transmit queue number that holds the trigger-based response packets. Set to 1.<br>1 = trigger-based test (default)                                                                                                    |
| AXQ0_MU_Timer | Arbitrary timer value to ensure SU packets are not transmitted.<br>Units are in 8 ms. Set the value to be larger than the trigger frame interval.<br>Suggest to set the value to 400 => 400 *8 = 3200 ms = 3.2 second. |
| AID           | Station ID. Set the value to 5.                                                                                                    |
| TxPwr         | Transmit power in dBm                                                                                                    |

## Examples

231 1 1 400 5 9 // Enables trigger frame response testing, configuring station ID to 5 and forcing transmit power of the uplink packet to 9 dBm

231 0 // Disables trigger frame response testing

## Return data:

- Successful command: all-0 status byte (0x0000000)
- Failed command: non-0 status byte (0x00000001 to 0xFFFFFFF)

# 8.15 Command 235 - Transmit OFDMA packet with configuration file

This command transmits OFDMA packets with a configuration file. The command emulates the packet-based transmission with a packet-to-packet gap specified by a configurable SFIS interval.

Syntax:235 <enable> <mode> <count> <fileName> <powerLevel> <Burst Sifs in us>
<pattern> <destination ADDR> <BSSID>

#### Where:

| Parameter        | Description                                                                                                    |
|------------------|----------------------------------------------------------------------------------------------------|
| enable           | Enable/disable transmit<br>0 = disable<br>1 = enable                                                                                                    |
| mode             | Trigger frame mode<br>0 = disable<br>1 = trigger based UL-OFDMA configuration<br>2 = standalone UL-OFDMA configuration                                        |
| count            | Number of packets to transmit<br>-1 = continuous TX (default)                                                                                                 |
| fileName         | Trigger frame configuration file. For example <i>TF_Config_20MHz.txt</i> <b>Note:</b> Trigger frame files are included in the manufacturing software package. |
| powerLevel       | Target set power in dBm                                                                                                    |
| Burst Sifs in us | Burst SIFS gap. Minimum 10 μs, maximum 255 μs.                                                                                                    |
| pattern          | TX data pattern<br>0xB496DEB6 = default value for MFG testing                                                                                                 |
| destination ADDR | destination BSSID<br>If not set, all 0xF are used.                                                                                                    |
| BSSID            | BSSID od source<br>If not set, all 0xF are used.                                                                                                    |

## Table 15. Command parameters

#### Examples

235 1 2 -1 TF\_Config\_20MHz.txt // Configure standalone OFDMA trigger frame

235 1 1 -1 TF\_Config\_20MHz.txt // Configure Trigger TF configuration for trigger-based UL-OFDMA

235 0 0 // Turn off transmission

## Return data:

- Successful command: all-0 status byte (0x0000000)
- Failed command: non-0 status byte (0x00000001 to 0xFFFFFFF)

# 8.16 Command 18: Set Wi-Fi CW TX

This command is used to enable Wi-Fi continuous wave (CW) transmit mode.

Syntax:18 <Radio\_ID> <Enable>

## Where:

#### Table 16. Command parameters

| Parameter | Description                                          |
|-----------|------------------------------------------------------|
| Radio_ID  | Radio identifier value set to 0.                     |
| Enable    | Enable CW transmit mode<br>0 = disable<br>1 = enable |

## Example

18 0 1 // Enables Wi-Fi CW TX

## Return data:

- Successful command: all-0 status byte (0x0000000)
- Failed command: non-0 status byte (0x00000001 to 0xFFFFFFF)

# 8.17 Command 32: Get the received packet count (Stop Rx FER test)

This command returns the counts for Rx, multi-cast and error packets, and clear the Rx packet counter. The command requires to set the radio identifier to 0.

Syntax: 32 <Radio\_ID>

Where:

## Table 17. Command parameters

| Parameter | Description               |
|-----------|---------------------------|
| Radio_ID  | Radio identifier set to 0 |

## Example

32 0 // Displays the received multi cast packet count

Return data: The received multi-cast packet count for the identified radio.

#### Return data example:

```
Enter option: 32 0
DutIf_GetRxPckt: 0x0000000
GetRxPckt:
Rx Packet 1500
Multi Cast 1500
Err Count 0
```

# 8.18 Command 31: Clear the received packet count

This command clears the packet count register for the Wi-Fi radio. The receiver continuously counts the received multi-cast packets. The command requires to set the radio identifier to 0.

Syntax: 31 <Radio\_ID>

Where:

#### Table 18. Command parameters

| Parameter | Description               |
|-----------|---------------------------|
| Radio_ID  | Radio identifier set to 0 |

## Example

31 0 // Clears the received packet count

## Return data:

- Successful command: all-0 status byte (0x0000000)
- Failed command: non-0 status byte (0x00000001 to 0xFFFFFFF)

# 8.19 Command 198: Start RSSI data collection

This command starts RSSI collection and checks that the DUT is configured to receive.

Syntax: 198 <radio\_ID>

Where:

#### Table 19. Command parameters

| Parameter | Description                     |
|-----------|---------------------------------|
| radio_ID  | Radio identifier value set to 0 |

## Example

198 0 // starts RSSI data collection

## Return data:

- Successful command: all-0 status byte (0x0000000)
- Failed command: non-0 status byte (0x00000001 to 0xFFFFFFF)

## Return data example:

```
Enter option: 198 0
Dev_WlanRSSI_Cal_Start
DutIf_WlanRSSI_Cal_Start: 0x00000000
Enter option:
```

# 8.20 Command 199: Stop RSSI data collection and report result

This command stops RSSI data collection and reports the results.

Syntax: 199 <Radio\_ID>

Where:

#### Table 20. Command parameters

| Parameter | Description                     |
|-----------|---------------------------------|
| radio_ID  | Radio identifier value set to 0 |

#### Example

199 0 // stop RSSI data collection and report the result

#### Return data:

- Successful command: all-0 status byte (0x0000000)
- Failed command: non-0 status byte (0x00000001 to 0xFFFFFFF)

Return data example:

```
Enter option: 199 0

Rssi_packet_count =2158

Path_0_RSSI_Val: 0x00000D9A

Path_0_Nf_Val: 0x000009FA

>>Path_0_LNA_GAIN: 3(ELNA_HI_ILNA_HI)

>>Path_0_RSSI_Val: -38.38 dBm

>>Path_0_Nf_Val: -96.38 dBm

Enter option:
```

# 8.21 Command 44: Get/set the storage type

This command is used to get or set the storage type for calibration data.

```
Syntax: 44 <storage type>
```

Where:

#### Table 21. Command parameters

| Parameter    | Description                                                                                                    |
|--------------|----------------------------------------------------------------------------------------------------|
| storage type | <ul> <li>0 = EEPROM (not supported)</li> <li>1 = Configuration file (refer to the calibration data file <i>WlanCalData_ext.conf</i>)</li> <li>2 = OTP memory</li> </ul> |

## Examples

- $4\,4$  // reads back the storage type
- $44\ 1$  // sets the storage type to the configuration file

# 8.22 Command 22: Load calibration data from the configuration file

This command loads the calibration data from *WlanCalData\_ext.conf* configuration file to the manufacturing firmware.

The configuration file name is specified in the *SetUp.ini* file. Make sure that *WlanCalData\_ext.conf* configuration file and *SetUp.ini* file are available in Labtool working directory. Verify that NO\_EEPROM flag is set to **1** (file option) in the *SetUp.ini* file.

## **Syntax**: 22

## Return data:

- Successful command: all-0 status byte (0x0000000)
- Failed command: non-0 status byte (0x00000001 to 0xFFFFFFF)

# 8.23 Command 53: Write calibration data from text files to OTP or .conf file

This command is used to write the calibration data to NVRAM from the following files:

- CalBtDataFile.txt
- CalWlanDataFile.txt
- *PwrTble\_Otp\_Path0.txt*
- *Cal15\_4DataFile.txt* (RW612 only)

The calibration text files must be stored in the Labtool working directory.

Before issuing command 53, make sure to configure the cal data storage option "NO\_EEPROM" in *SetUp.ini* file as the storage type.

## **Syntax**: 53

## Return data:

- Successful command: all-0 status byte (0x00000000)
- Failed command: non-0 status byte (0x00000001 to 0xFFFFFFF)

# 8.24 Command 54: Get calibration data from OTP memory into text file

This command is used to copy the calibration data stored in the OTP memory to the text files:

- CalWlanDataFile\_upload.txt
- CalBtDataFile\_upload.txt
- *PwrTble\_Otp\_Path0\_upload.txt*
- Cal15\_4DataFile.txt (RW612 only)

## **Syntax**: 54

## Return data:

- Successful command: all-0 status byte (0x00000000)
- Failed command: non-0 status byte (0x00000001 to 0xFFFFFFF)

# UM11801

## Manufacturing Software User Manual for RW61x

# 8.25 Command 101: Get RF control mode

This command is used to get the RF control mode.

## **Syntax**: 101

## Example

101 // Return the RF control mode

# 8.26 Command 102: Set RF control mode

This command is used to set the RF control mode.

Syntax: 102 <mode>

Where:

## Table 22. Command parameters

| Parameter | Description                   |
|-----------|-------------------------------|
| mode      | RF control mode               |
|           | 0 = mode for normal operation |
|           | 10 = RF calibration mode      |

## Example

102 10 // Set the control mode to RF calibration

## Return data:

- Successful command: all-0 status byte (0x0000000)
- Failed command: non-0 status byte (0x00000001 to 0xFFFFFFF)

# 8.27 Command 45: Read the MAC address from OTP memory

This command returns the Wi-Fi MAC addresse stored in the OTP memory. Set Radio\_ID to 0.

# Syntax: 45 <Radio\_ID>

Where:

# Table 23. Command parameters

| Parameter | Description               |
|-----------|---------------------------|
| Radio_ID  | Radio identifier set to 0 |

## Example

45 0 // Returns the stored MAC address
# 8.28 Command 46: Write MAC address to OTP memory

This command writes the MAC address into the OTP memory. Set Radio ID to 0.

Syntax: 46 <Radio\_ID> <MAC address>

Where:

### Table 24. Command parameters

| Parameter   | Description                          |
|-------------|--------------------------------------|
| Radio_ID    | Radio identifier set to 0            |
| MAC address | Mac address in xx.xx.xx.xx.xx format |

### Example

46 0 C0.95.DA.21.12.13 // Writes the WI-Fi MAC address "C0.95.DA.21.12.13" into the OTP memory

### Return data:

- Successful command: all-0 status byte (0x0000000)
- Failed command: non-0 status byte (0x00000001 to 0xFFFFFFF)

# 8.29 Command 95: Get RF crystal calibration offset

This command is used to get the crystal calibration offset value. The crystal calibration offset is an 8-bit value.

### **Syntax**: 95

### Return data: 8-bit crystal calibration value

```
Enter option: 95
95
Dut_Bt_GetBtXtal_W909X: 0x0000000
XTal: 72
```

# 8.30 Command 96: Set RF crystal calibration offset

This command sets the 8-bit crystal calibration offset. The value is used to adjust the frequency offset and improve the frequency accurracy.

Syntax: 96 <RF crystal offset value>

Where:

### Table 25. Command parameters

| Parameter               | Description                                                                                   |
|-------------------------|-----------------------------------------------------------------------------------------------|
| RF crystal offset value | Offset value for the RF crystal calibration in hex format . The offset range is 0x00 to 0xFF. |

### Example

96 A0 // Sets the RF crystal calibration offset value to 0xA0

### Return data:

- Successful command: all-0 status byte (0x0000000)
- Failed command: non-0 status byte (0x00000001 to 0xFFFFFFF)

# 8.31 Command 120: Get the thermal sensor reading

This command returns the on-chip temperature sensor value measured during calibration, in decimal. The command requires to set <sensor index> value as 1.

**Note:** For Labtool utility versions 2.0.0.2 or later, the command 120 readback displays the signed temperature as a decimal number. In earlier versions of Labtool utility, the command readback displays the temperature value in hexadecimal.

Syntax: 120 <sensor index>

Where:

### Table 26. Command parameters

| Parameter    | Description      |  |  |  |
|--------------|------------------|--|--|--|
| Sensor index | 0 = CAU          |  |  |  |
|              | 1 = Radio0_PathA |  |  |  |

### Return code: None

### Example

120 1 // Reads the temperature sensor value

### Return data: Celsius temperature sensor reading in decimal

### Return data example:

```
Enter option: 120 1
DutIf_GetThermalSensorReading_W909X: 0x0000000
SensorReading: 25
```

The temperature reading converted to Celsius is 27 degrees Celsius.

# 8.32 Command 121: Get the power detector reading offset

This command reads the power detector offset value and represents the measured power detector value at power index 5 during calibration. This parameter is an 8-bit two's complement number converted in decimal. The command requires to set <Radio ID> and <Tx Path> values as 0.

Syntax:121 <Radio\_ID> <Tx\_Path> <Power reading>

### Where:

### Table 27. Command parameters

| Parameter     | Description                                                                                   |
|---------------|-----------------------------------------------------------------------------------------------|
| Radio_ID      | Radio identifier set to 0                                                                     |
| Tx_Path       | TX path set to 0                                                                              |
| Power reading | TX power value in dBm from RF Tester. The power resolution supports up to two decimal places. |

### Example

121 0 0 11.38 // Gets the power detector offset value when TX power is 11.38 dBm

### Return data: power detector offset value

#### Return data example:

```
Enter option: 121 0 0 11.38
DutIf_GetPwrDetOff: 0x0000000
PwrDet_Offset_in_dB: 1.745000
PwrDet_Offset_Code: 0x1B
```

# UM11801

# Manufacturing Software User Manual for RW61x

# 8.33 Command 99: Exit Labtool

First run command 99 once to exit the Wi-Fi menu.

Run command 99 a second time to exit Labtool and close the command prompt window.

# 9 Labtool command sequence examples to test Wi-Fi radio

This section provides examples of Labtool command test sequence for various Wi-Fi transmit and receive RF performance tests.

# 9.1 Labtool command sequence for 802.11b TX/RX

# 9.1.1 Labtool command sequence for 802.11b TX

• TX on channel 1 at 8 dBm target power with CCK-11 Mbps rate in 2.4 GHz band

6 11 // Set radio mode index "11" to test 2.4 GHz band 12 0 1 // Set to 2.4 GHz channel 1 35 0 1 4 8 // 2.4 GHz Tx at 11 Mbps at 8 dBm power level 35 0 0 // Stop Tx

# 9.1.2 Labtool command sequence for 802.11b RX

### • RX on channel 1 in 2.4 GHz band

6 11 // Set Radio Mode Index "11" to test 2.4 GHz band 12 0 1 // Set to 2.4 GHz channel 1 31 0 // Clear the received packet count -Transmit Wi-Fi packets from tester 32 0 // Get Rx packet count and then clear the Rx packet counter

# 9.2 Labtool command sequence for 802.11g TX/RX

### 9.2.1 Labtool command sequence for 802.11g TX

• TX on channel 13 at 8 dBm with OFDM 54 Mbps data rate in 2.4 GHz band

```
      6 11
      //Set radio mode index "11" to test 2.4 GHz band

      12 0 13
      // Set to 2.4 GHz band channel 13

      35 0 1 13 8
      // Tx at 54 Mbps at 8 dBm power level

      35 0 0
      // Stop Tx
```

# 9.2.2 Labtool command sequence for 802.11g RX

### • RX on channel 1 in 2.4 GHz band

```
6 11  // Set radio mode index "11" to test 2.4 GHz
12 0 1  // Set to 2.4 GHz channel 1
31 0  // Clear the received packet count
-Transmit 802.11g packets from the tester on channel 1
32 0  // Get Rx Packet Count and then clear the Rx packet counter
```

# 9.3 Labtool command sequence for 802.11a TX/RX

### 9.3.1 Labtool command sequence for 802.11a TX

### • TX on channel 100 at 8 dBm with OFDM 54 Mbps data rate in 5 GHz band

```
      6 3
      // Set radio mode index "3" to test 5 GHz

      12 0 100
      // Set to channel 100

      35 0 1 13 8
      // Tx at 54 Mbps at 8 dBm power level

      35 0 0
      // Stop Tx
```

### 9.3.2 Labtool command sequence for 802.11a RX

### • RX channel 100 in 5 GHz band

```
6 3// Set radio mode index "3" to test 5 GHz12 0 100// Set to channel 10031 0// Clear the received packet count-Transmit 802.11apackets from the tester on channel 10032 0// Get Rx Packet Count and then clear the Rx packet counter
```

# 9.4 Labtool command sequences for 802.11n TX/RX

### 9.4.1 Labtool command sequence for 802.11n TX, 2.4 GHz

### • TX on channel 1 at 8 dBm with MCS7 data rate in 2.4 GHz band

```
6 11 // Set radio mode index "11" to test 2.4 GHz band

12 0 1 // Set to channel 1

35 0 1 22 8 // Tx at MCS7 at 8 dBm power level

35 0 0 // Stop Tx
```

# 9.4.2 Labtool command sequence for 802.11n TX, 5 GHz

• TX on channel 100 at 8 dBm with MCS7 data rate in 5 GHz band

| 6 3 //         | Set radio mode index "3" to test 5 GHz band |
|----------------|---------------------------------------------|
| 12 0 100 //    | Set channel 100                             |
| 35 0 1 22 8 // | Tx at MCS7,8 dBm power level                |
| 35 0 0 //      | Stop Tx                                     |

# 9.4.3 Labtool command sequence for 802.11n RX, 2.4 GHz

#### • RX on channel 6 in 2.4 GHz band

6 11 // Set radio mode index "11" to test 2.4 GHz band 12 0 6 // Set to channel 6 31 0 // Clear the received packet count -Transmit 802.11n packets from the tester on channel 6 32 0 // Get Rx Packet Count and then clear the Rx packet counter

# UM11801

Manufacturing Software User Manual for RW61x

# 9.5 Labtool command sequences for 802.11ac TX/RX

9.5.1 Labtool command sequence for 802.11ac TX, 5 GHz

• TX on channel 100 at 8 dBm with VHT MCS8 data rate in 5 GHz band

| 6 3           | 11 | Set radio mode index "3" to test 5 GHz band |
|---------------|----|---------------------------------------------|
| 12 0 100      | // | Set to channel 100                          |
| 35 0 1 1108 8 | // | Tx at VHT MCS8 at 8 dBm power level.        |
| 35 0 0        | // | Stop Tx                                     |

# 9.6 Labtool command sequences for 802.11ax TX/RX

### 9.6.1 Labtool command sequence for 802.11ax TX, 2.4 GHz

### • TX on channel 6 at 8 dBm with HE20 MCS8 data rate in 2.4 GHz band

```
6 11 // Set radio mode index "11" to test 2.4 GHz band

12 0 6 // Set to channel 6

35 0 1 2108 8 // Tx at HE20 MCS8 at 8 dBm power level

35 0 0 // Stop Tx
```

### 9.6.2 Labtool command sequence for 802.11ax TX, 5 GHz

• TX on channel 36 at 8 dBm with HE20 MCS7 rate in 5 GHz band

```
6 3 // Set radio mode index "3" to test 5 GHz
12 0 36 // Set channel 36
35 0 1 2107 8 // Tx at HE20 MCS7 at 8 dBm power level
35 0 0 // Stop Tx
```

### 9.6.3 Labtool command sequence for 802.11ax RX, 2.4 GHz

#### • RX on channel 6 in 2.4 GHz band

6 11 // Set radio mode index "11" to test 2.4 GHz band 12 0 6 // Set to channel 6 31 0 // Clear the received packet count -Transmit 802.11ax packets from the tester on channel 6 32 0 // Get Rx Packet Count and then clear the Rx packet counter

# 9.6.4 Labtool command sequence for 802.11ax RX, 5 GHz

#### • RX on channel 36 in 5 GHz band

```
6 3 // Set radio mode index "3" to test 5 GHz band
12 0 36 // Set to channel 36
31 0 // Clear the received packet count
-Transmit 802.11ax packets from the tester on channel 36
32 0 // Get Rx Packet Count and then clear the Rx packet
```

# 9.7 Labtool command sequence for Wi-Fi RSSI measurement

Prior to performing RSSI measurement tests, we recommend to first correct the crystal frequency error. For the crystal frequency calibration procedure, refer to [1]. The following is an example of Labtool command sequence for Wi-Fi RSSI measurement.

• Wi-Fi RSSI measurement on channel 36 in 5 GHz band, 20 MHz bandwidth with 6 Mbps data rate

```
6 3 // Set radio mode index "3" to test 5 GHz band
112 0 0 // Set to 20 MHz bandwidth
12 0 36 // Set to channel 36
198 0 // Start RSSI Data Collection
-Transmit Wi-Fi packets from tester with -50dBm power level OFDM-6 signal
199 0 // Stop RSSI data collection and report result including the count of packet
received, RSSI and noise floor
```

# 9.8 Labtool command sequences for Wi-Fi transmit power calibration

• Labtool command sequence for temperature sensor reading for 2.4 GHz band on channel 6:

```
6 11  // Set the band to 2.4GHz
112 0 0  // Set the bandwidth to 20MHz
12 0 6  // Set channel to 6
102 10  // Set the device into power calibration mode
35 0 1 22 0  // Start Tx at MCS7 rate using power index 0
120 1  // Read the temperature sensor value
```

• Example of power detector offset measurement for 2.4 GHz band on channel 6:

```
6 11  // Set the band to 2.4GHz
112 0 0  // Set the bandwidth to 20MHz
12 0 6  // Set channel to 6
35 0 1 22 5  // Start Tx at MCS7 rate using power index 5
<Measure the output power reading. Note the value (assume 11.38 dBm for this case)>
121 0 0 11.38 // Get power detector offset value; input measured power level as last
parameter
<Power Detector Offset Value displayed in hexadecimal>
35 0 0  // Stop TX
```

# 9.9 Labtool command sequences for Wi-Fi transmit with HE-EXT-SU

• Labtool command sequence for Wi-Fi transmit with 2.4 GHz 802.11ax HE-EXT-SU (242 tone)

```
6 11  // Set the band to 2.4GHz
112 0 0  // Set the bandwidth to 20MHz
12 0 6  // Set the channel to 6
225 0 1 2101 4 1 20 200 b496deb6 1 3 1 0 0 0 1 0 // TX with 11ax HE-EXT-SU packet
225 0 0  // Stop TX
```

• Labtool command sequence for Wi-Fi transmit with 2.4 GHz 802.11ax HE-ER-SU (106 tone)

6 11 // Set the band to 2.4GHz 112 0 0 // Set the bandwidth to 20MHz 12 0 6 // Set the channel to 6 225 0 1 2100 10 1 20 200 B496DEB6 1 3 1 0 0 0 1 1 // TX with 11ax HE-ER-SU packet with 106 tones 225 0 0 // Stop TX

# 9.10 Labtool command sequence for Wi-Fi continuous wave (CW) transmit

TX on channel 36 at 10 dBm continuous wave.

```
      6 3
      // Set Wi-Fi in 5GHz band

      112 0 0
      // Set channel bandwidth to 20MHz

      12 0 36
      // Set the Wi-Fi radio to 5GHz channel 36

      35 0 1 15 10
      // Set the TX power to 10dBm

      35 0 0
      // Stop TX

      18 0 1
      // Enable Wi-Fi CW TX

      18 0 0
      // Disable Wi-Fi CW TX
```

# 10 List of supported data rates and channels for Wi-Fi

This section provides the lists of supported data rates and RF channels.

# 10.1 Data rates

Table 28 shows 802.11n/a/g/b data rate IDs and data rates.

| Data rate ID Data rate |          | Data rate ID | Data rate | Data rate ID | Data rate |  |  |
|------------------------|----------|--------------|-----------|--------------|-----------|--|--|
| 1                      | 1 Mbps   | 6            | 6 Mbps    | 15           | HT_MCS 0  |  |  |
| 2                      | 2 Mbps   | 7            | 9 Mbps    | 16           | HT_MCS 1  |  |  |
| 3                      | 5.5 Mbps | 8            | 12 Mbps   | 17           | HT_MCS 2  |  |  |
| 4                      | 11 Mbps  | 9            | 18 Mbps   | 18           | HT_MCS 3  |  |  |
| 5                      | Reserved | 10           | 24 Mbps   | 19           | HT_MCS 4  |  |  |
|                        |          | 11           | 36 Mbps   | 20           | HT_MCS 5  |  |  |
|                        |          | 12           | 48 Mbps   | 21           | HT_MCS 6  |  |  |
|                        |          | 13           | 54 Mbps   | 22           | HT_MCS 7  |  |  |
|                        |          | 14           | Reserved  |              |           |  |  |
|                        |          |              |           |              |           |  |  |

Table 28. 802.11n/a/g/b data rate ID

Table 29 shows 802.11ac/802.11ax data rate IDs and data rates.

| Table 29. 802.11ac/802.11ax data rate ID |              |  |  |  |  |  |
|------------------------------------------|--------------|--|--|--|--|--|
| Rate number format : (XYRR)              |              |  |  |  |  |  |
| Y: Number of streams. 1 - SS1            |              |  |  |  |  |  |
| RR : MCS rate number                     |              |  |  |  |  |  |
| Data rate ID                             | Data vata    |  |  |  |  |  |
| XYRR                                     | Data rate    |  |  |  |  |  |
| 802.11ac VHT MCS rates <sup>[1]</sup>    |              |  |  |  |  |  |
| 1100                                     | VHT_SS1_MCS0 |  |  |  |  |  |
| 1101                                     | VHT_SS1_MCS1 |  |  |  |  |  |
| 1102                                     | VHT_SS1_MCS2 |  |  |  |  |  |
| 1103                                     | VHT_SS1_MCS3 |  |  |  |  |  |
| 1104                                     | VHT_SS1_MCS4 |  |  |  |  |  |
| 1105                                     | VHT_SS1_MCS5 |  |  |  |  |  |
| 1106                                     | VHT_SS1_MCS6 |  |  |  |  |  |
| 1107                                     | VHT_SS1_MCS7 |  |  |  |  |  |
| 1108                                     | VHT_SS1_MCS8 |  |  |  |  |  |
| 1109                                     | VHT_SS1_MCS9 |  |  |  |  |  |
| 802.11ax HE MCS rates                    |              |  |  |  |  |  |
| 2100                                     | HE_SS1_MCS0  |  |  |  |  |  |
| 2101                                     | HE_SS1_MCS1  |  |  |  |  |  |
| 2102                                     | HE_SS1_MCS2  |  |  |  |  |  |
| 2103                                     | HE_SS1_MCS3  |  |  |  |  |  |
| 2104                                     | HE_SS1_MCS4  |  |  |  |  |  |
| 2105                                     | HE_SS1_MCS5  |  |  |  |  |  |
| 2106                                     | HE_SS1_MCS6  |  |  |  |  |  |
| 2107                                     | HE_SS1_MCS7  |  |  |  |  |  |
| 2108                                     | HE_SS1_MCS8  |  |  |  |  |  |
| 2109                                     | HE_SS1_MCS9  |  |  |  |  |  |

[1] Not all VHT rates are available for all the bandwidths and Tx antenna configurations. The error code 0xE means that the rate and hardware combination is not supported.

# 10.2 RF channels

For the list of supported 2.4 GHz and 5 GHz Wi-Fi channels, refer to [2] and [3].

# 11 Testing 802.11ax uplink-OFDMA transmit

This section shows how to run UL-OFDMA transmit test by using the manufacturing software and Labtool commands.

# 11.1 Test setup

To test trigger-based uplink OFDMA, you need two boards and two instances of Labtool application running on the Windows PC:

- One board is the golden unit that transmits the trigger frame. The second board is the DUT that transmits the uplink OFDMA signal.
- One Labtool window is used for the golden unit, and the other Labtool window is used for the DUT.

<u>Figure 7</u> shows the standard setup for the UL-OFDMA test in the Lab. The Horn antenna receives the UL-OFDMA signal from the DUT and analyzes it.

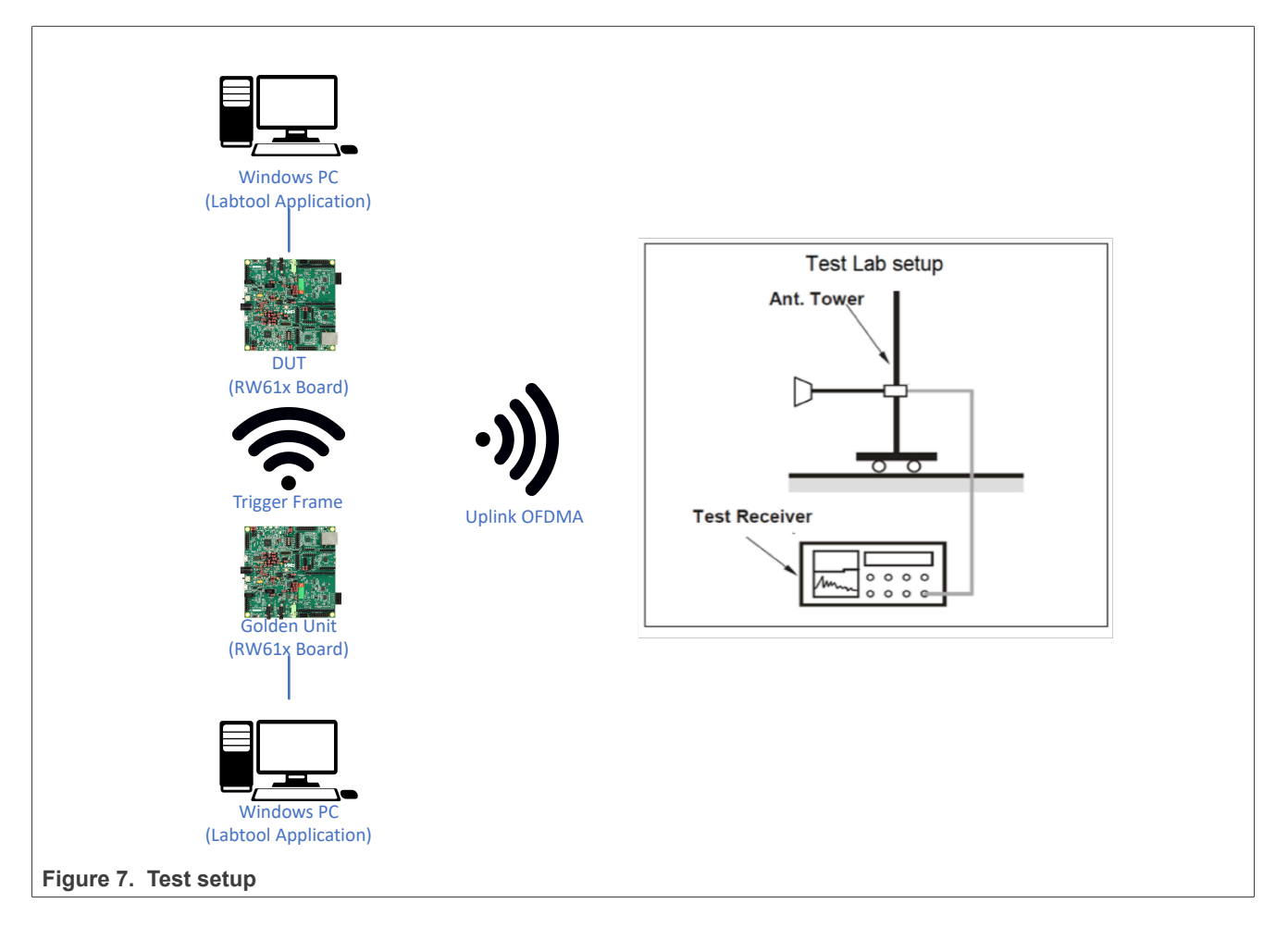

# 11.2 Standalone uplink-OFDMA test

This section describes how to configure an uplink-OFDMA test with one board.

The DUT receives trigger frames from the .txt file and responds by transmitting UL-OFDMA.

The RU Index and MCS data rate of the UL-OFDMA transmission are based on the received trigger frame.

· Open the Labtool window of the DUT and enter the commands shown below.

This example shows how to enable UL-OFDMA transmission under the following conditions:

- 5 GHz
- Channel 36
- 20 MHz channel bandwidth

Command sequence to connect the DUT directly to RF tester:

```
6 3 // set radio mode for 5GHz band
112 0 0 // set 20MHz bandwidth
12 0 36 // set channel 36
235 1 2 -1 TF_Config_20MHz.txt //Configure trigger frame settings using config file
225 0 1 2100 9 0 0 40 abababab 3 1 -1 0 0 0 0 -1 ff.ff.ff.ff.ff.ff -1 // Start sending
trigger frame. The power level is set to 9 dBm and the data rate is set to MCS0 (2100)
225 0 // stop sending trigger frame
235 0 // disable UL-OFDMA configuration
```

Note: The standalone config files is included in the software release under Labool directory.

# 11.3 Edit the configuration file

The configuration file (*TF\_Config\_ruX\_mcsY.txt*) is used to set the data rate and RU are parameters for the golden unit. The file is stored in *Labtool* directory.

*Note:* Contact your local NXP FAE if you don't have the file.

The configuration file has the following format:

TrigUserInfoField=5;0;<RU>;1;<MCS data rate>;0;0;80

#### Where:

#### Table 30. Command parameters

| Parameter     | Description                                            |  |  |  |  |  |
|---------------|--------------------------------------------------------|--|--|--|--|--|
| RU            | RU index. Refer to Figure 8 for the values of RU index |  |  |  |  |  |
| MCS data rate | MCS data rate                                          |  |  |  |  |  |

### Example

TrigUserInfoField=5;0;3;1;7;0;0;80 // RU is set to 3 and MCS is set to 7

Figure 8 shows the RU index values for the 20 MHz bandwidth.

| Bandwidth<br>(MHz) | 20    |    |    |    |       |    |    |    |    |
|--------------------|-------|----|----|----|-------|----|----|----|----|
| RU-Index           | 0     | 1  | 2  | 3  | 4     | 5  | 6  | 7  | 8  |
| RU-Tone            | 26    | 26 | 26 | 26 | 26    | 26 | 26 | 26 | 26 |
| RU-Index           | 37 38 |    |    |    | 39 40 |    |    | 40 |    |
| RU-Tone            | 52 52 |    |    |    | 52 52 |    |    |    |    |
| RU-Index           | 53    |    |    |    |       |    | 5  | 4  |    |
| RU-Tone            | 106   |    |    |    |       |    | 1( | )6 |    |
| RU-Index           | 61    |    |    |    |       |    |    |    |    |
| RU-Tone            |       |    |    |    | 242   |    |    |    |    |

Figure 8. RU index values for 20 MHz bandwidth

# 11.4 Configure the golden unit

This section shows how to use the configuration file and Labtool to set the golden unit to transmit a trigger frame.

**Step 1** - Edit the configuration.

Set RU index and MCS data rate as detailed in <u>Section 11.3</u>.

Step 2 - Start Labtool on the golden unit.

- Open the Labtool application.
- Use Labtool command 6 to set the transmit path. See <u>Section 8.5</u> for the command definition.
- Use Labtool command 112 to set the channel bandwidth. See <u>Section 8.11</u> for the command definition.
- Use Labtool command 12 to set the RF channel. See Section 8.9 for the command definition.
- Use Labtool command 235 to use the configuration file as the trigger frame resource. See <u>Section 8.15</u> for the command definition.

235 1 1 -1 <configuration file name>.txt

Step 3 - Transmit packets continuously.

Use the Labtool command 225 to continuously transmit packets. See <u>Section 8.13</u> for the command definition.

**Note:** For UL-OFDMA test, only the parameters <Rate>, <Power Level> and <Burst Sifs> can be changed for the target power, data rate and packet spacing. The other bits are fixed and must not be changed.

### Example

# 11.5 Configure the DUT

In this section, the DUT is configured to transmit an UL-OFDMA signal.

### Step 1 - Start Labtool.

- Go to the location where Labtool executable is installed.
- Start Labtool as explained in Section 7.1.
- Use Labtool command 6 to set the transmit path. See Section 8.5 for the command definition.
- Use Labtool command 112 to set the channel bandwidth. See Section 8.11 for the command definition.
- Use Labtool command 12 to set the channel. See <u>Section 8.9</u> for the command definition.

### Step 2 - Enable UL-OFDMA TX.

Use the Labtool command 231 to transmit an UL-OFDMA signal. See Section 8.14 for the command definition.

### Example

231 1 1 400 5 10 // Enables UL-OFDMA TX, configuring station ID to 5 and forcing transmit power of the uplink packet to 10 dBm

Step 3 - Disable UL-OFDMA TX testing when the test is finished.

Issue 231 Labtool command to disable the trigger-based response testing.

231 0

### Command sequence example :

The following is an example of command sequence to test UL-OFDMA TX:

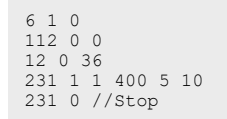

# Figure 9 shows an example of UL-OFDMA signal transmission captured on a VSA.

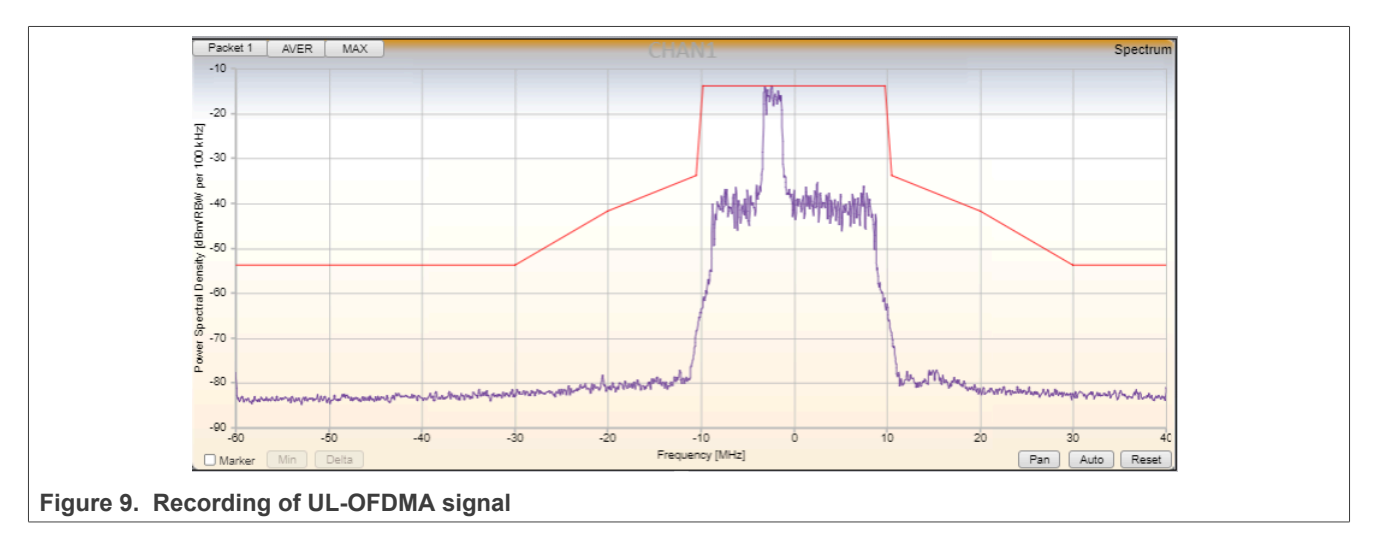

# 11.6 Command sequence for Wi-Fi 802.11ax trigger-based UL-OFDMA test

· Labtool command sequence to enable sending a trigger frame

```
6 3  // set radio mode for 5GHz band
112 0 0  //set 20MHz bandwidth
12 0 36  // Set channel 36
235 1 1 -1 TF_Config_20MHz.txt // generate trigger frame using config file
225 0 1 2100 10 0 0 400 abababab 3 1 -1 0 0 0 0 -1 ff.ff.ff.ff.ff.ff.ff -1 // Start sending
trigger frame
225 0  // Stop sending trigger frame
235 0  // disable UL-OFDMA configuration
```

· Command sequence to configure the trigger-based transmit and measure the trigger frame response on VSA

```
6 3 // set radio mode for 5GHz band
112 0 0 //set 20MHz bandwidth
12 36 // Set channel 36
231 1 1 400 5 x // Enable UL-OFDMA with x TX power in dBm
231 0 / disable UL-OFDMA TX
```

# 12 Bluetooth LE Labtool commands

This section details the supported Labtool commands for Bluetooth LE radio.

# 12.1 Labtool command list for Bluetooth LE

| Table 31. Bluetooth LE Labtool command list        |
|----------------------------------------------------|
| Command description                                |
| Commands for general operation                     |
| Command 80: Reset Bluetooth                        |
| Command 88: Get the firmware and Labtool versions  |
| Command 44: Get/set the storage type               |
| Command 234: Reload Bluetooth calibration data     |
| Commands for Bluetooth transmit                    |
| Command 15: Get Bluetooth TX power level value     |
| Command 16: Set Bluetooth TX power level value     |
| Command 18: Set Bluetooth CW TX                    |
| Command 113: Get Bluetooth TX power control class  |
| Command 114: Set Bluetooth TX power control class  |
| Command 115: Get Bluetooth power control status    |
| Command 116: Set Bluetooth power control           |
| Commands for Bluetooth LE transmit                 |
| Command 133: Set Bluetooth LE TX power             |
| Command 125: Set Bluetooth LE TX test              |
| Command 126: Get Bluetooth LE TX test packet count |
| Commands for Bluetooth LE receive                  |
| Command 127: Set Bluetooth LE RX test              |
| Command 128: Get Bluetooth LE test packet error    |
| Command 129: Stop Bluetooth LE test                |
| Command for Bluetooth device address               |
| Command 45: Read Bluetooth device (BD) address     |
| Command to exit Labtool                            |
| Command 99: Exit Bluetooth menu                    |

# 12.2 Command 80: Reset Bluetooth

This command resets the Bluetooth RF block.

# Example

80 0 // Resets the Bluetooth RF block

# UM11801

# Manufacturing Software User Manual for RW61x

# 12.3 Command 88: Get the firmware and Labtool versions

This command returns the firmware and Labtool versions.

### **Syntax**: 88

### Example

88 // Get Bluetooth (RW610) or Narrowband (Bluetooth + 802.15.4) (RW612) firmware version and Labtool version

**Return data**: Bluetooth (RW610) or Narrowband (Bluetooth + 802.15.4) (RW612) firmware version and Labtool version

# 12.4 Command 44: Get/set the storage type

This command is used to get or set the storage type for the calibration data.

```
Syntax: 44 <storage type>
```

Where:

# Table 32. Command parameters

| Parameter    | Description                                                                                                    |
|--------------|----------------------------------------------------------------------------------------------------|
| storage_type | Type of storage<br>1 = configuration file (refer to the calibration data file <i>BtCalData_ex.conf</i> )<br>2 = OTP memory |

### Examples

- 44 // reads back the storage type
- 44 1 // sets the storage type to the configuration file

# UM11801

# Manufacturing Software User Manual for RW61x

# 12.5 Command 234: Reload Bluetooth calibration data

This command reloads Bluetooth calibration data from *BTCalData\_ext.conf* file. This command is also used to update the Bluetooth calibration data in *BTCalData\_ext.conf* file.

### **Syntax**: 234

### Example

234 // Reload Bluetooth calibration data

### Return data:

- Successful command: all-0 status byte (0x0000000)
- Failed command: non-0 status byte (0x00000001 to 0xFFFFFFF)

# 12.6 Command 15: Get Bluetooth TX power level value

This command returns Bluetooth TX power level value in 0.5 dB steps.

**Syntax**: 15

Return data: Target Bluetooth TX power level value in dBm

# 12.7 Command 16: Set Bluetooth TX power level value

This command sets Bluetooth TX power level value.

Syntax: 16 <pwr> <IsEDR>

Where:

### Table 33. Command parameters

| Parameter | Description                                                                                       |
|-----------|---------------------------------------------------------------------------------------------------|
| pwr       | Transmit power level in 0.5 dB steps.                                                             |
| ISEDR     | Flag to specify the data rate. Set to 0.<br>0 = Bluetooth LE (default)<br>1 = EDR (not supported) |

### Example

16 2.5 0 // Sets Bluetooth LE power as 2.5 dBm

### Return data:

- Successful command: all-0 status byte (0x0000000)
- Failed command: non-0 status byte (0x00000001 to 0xFFFFFFF)

# 12.8 Command 18: Set Bluetooth CW TX

This command is used to enable Bluetooth continuous wave (CW) transmit mode.

Syntax:18 <Enable> <Channel option> <Channel No>

Where:

### Table 34. Command parameters

| Parameter      | Description                                                                            |
|----------------|----------------------------------------------------------------------------------------|
| Enable         | Enable CW transmit mode<br>0 = disable<br>1 = enable                                   |
| Channel option | Channel option. Set to 1.<br>0 = Bluetooth Classic (not supported)<br>1 = Bluetooth LE |
| Channel No     | Channel number in the range of 0 to 39 (2402 MHz to 2480 MHz).                         |

### Example

18 1 1 0 // Enable CW TX for Bluetooth LE on channel 0

### Return data:

- Successful command: all-0 status byte (0x0000000)
- Failed command: non-0 status byte (0x00000001 to 0xFFFFFFF)

# 12.9 Command 113: Get Bluetooth TX power control class

This command returns the setting for Bluetooth TX power control class.

Syntax: 113

Return data: mode

Where:

### Table 35. Command parameters

| Parameter | Description                                                                               |
|-----------|-------------------------------------------------------------------------------------------|
| mode      | Value for TX power control class<br>0 = Class 2 (default)<br>1 = Class 1.5<br>3 = Class 1 |

# 12.10 Command 114: Set Bluetooth TX power control class

This command sets Bluetooth TX power control class.

Syntax: 114 <mode>

Where:

### Table 36. Command parameters

| Parameter | Description                                         |
|-----------|-----------------------------------------------------|
| mode      | TX power control class mode.                        |
|           | 0 = Class 2 (with maximum output power of 4 dBm)    |
|           | 1 = Class 1.5 (with maximum output power of 10 dBm) |
|           | 3 = Class 1 (with maximum output power of 15 dBm)   |

### Example

114 0 // Sets Bluetooth TX power control class to Class 2

### Return data:

- Successful command: all-0 status byte (0x0000000)
- Failed command: non-0 status byte (0x00000001 to 0xFFFFFFF)

# 12.11 Command 115: Get Bluetooth power control status

This command returns Bluetooth power control status.

**Syntax**: 115

# Return data: mode

Where:

### Table 37. Command parameters

| Parameter | Description                                                                        |
|-----------|------------------------------------------------------------------------------------|
| mode      | Status of Bluetooth power control. Set to 0<br>0 = enable (default)<br>1 = disable |

# 12.12 Command 116: Set Bluetooth power control

This command sets Bluetooth power control.

Syntax: 116 <mode>

Where:

# Table 38. Command parameters

| Parameter | Description                             |
|-----------|-----------------------------------------|
| mode      | Bluetooth power control mode. Set to 0. |
|           | 0 = enable (default)                    |
|           | 1 = disable                             |

### Example

116 1 // Disable Bluetooth power control

### Return data:

- Successful command: all-0 status byte (0x0000000)
- Failed command: non-0 status byte (0x00000001 to 0xFFFFFFF)

# 12.13 Command 133: Set Bluetooth LE TX power

This command sets the power level for Bluetooth LE TX test.

**Syntax**: 133 <pwr> <FEOffsetInDB>

Where:

### Table 39. Command parameters

| Parameter    | Description                                                                      |
|--------------|----------------------------------------------------------------------------------|
| pwr          | TX power level (dBm) - Default is 0.<br>Step size = 1 dB                         |
| FEOffsetInDB | Bluetooth front-end loss in dB. Default is 0. <sup>[1]</sup><br>Step size = 1 dB |

[1] Only takes effect in OTP mode.

### Example

133 6 0 // Sets Bluetooth LE power level as 6 dBm with 0 dB front-end loss

### Return data:

- Successful command: all-0 status byte (0x0000000)
- Failed command: non-0 status byte (0x00000001 to 0xFFFFFFF)

# 12.14 Command 125: Set Bluetooth LE TX test

This command sets the Bluetooth Low Energy (LE) TX test.

Syntax:125 <FreqIndex> <Len> <Pattern> <Phy>

Where:

| Table 40 | . Comr | nand pa | rameters |
|----------|--------|---------|----------|
|          |        | nana pa |          |

| Parameter | Description                                       |
|-----------|---------------------------------------------------|
| FreqIndex | Set the channel number for Bluetooth LE TX        |
|           | 0x00 = 2402 MHz                                   |
|           | 0x01 = 2404 MHz                                   |
|           |                                                   |
|           | 0x39 = 2480 MHz                                   |
| Len       | Payload data length                               |
|           | Range: 0 to 37 bytes. Default is set to 37 bytes. |
| Pattern   | Payload data pattern                              |
|           | 0x0 = PN9                                         |
|           | 0x1 = 0xF0                                        |
|           | 0x2 = 0xAA                                        |
|           | 0x3 = PN15                                        |
|           | 0x4 = all 1                                       |
|           | 0x5 = all 0                                       |
|           | 0x6 = 0x0F                                        |
|           | 0x7 = 0x55                                        |
| Phy       | Data rate used for testing                        |
|           | 1 = 1 Mbps                                        |
|           | 2 = 2 Mbps                                        |
|           | 3 = LR8 (coded PHY)                               |
|           | 4 = LR2 (coded PHY)                               |

### Example

125 0 37 0 1 // Set channel 0 (2402 MHz) with payload length of 37 bytes, payload data pattern of PN9, and 1 Mbps data rate

### Return data:

- Successful command: all-0 status byte (0x0000000)
- Failed command: non-0 status byte (0x00000001 to 0xFFFFFFF)

# 12.15 Command 126: Get Bluetooth LE TX test packet count

This command gets the TX test packet count after the Bluetooth LE TX test.

### **Syntax**: 126

Return data: TX packet count

# 12.16 Command 127: Set Bluetooth LE RX test

This command sets Bluetooth receiver for Bluetooth LE RX test.

Syntax: 127 <FreqIndex> <Phy>

### Where:

### Table 41. Command parameters

| Parameter | Description                                                                                             |
|-----------|----------------------------------------------------------------------------------------------------|
| FreqIndex | Set the channel number for Bluetooth LE RX<br>0x00 = 2402 MHz<br>0x01 = 2404 MHz<br><br>0x39 = 2480 MHz |
| Phy       | Data rate used for testing<br>1 = 1 Mbps<br>2 = 2 Mbps<br>3 = LR2 and LR8 (coded PHY)                   |

### Example

127 1 1 // Sets Bluetooth LE RX test on channel 1 (2404 MHz) and 1 Mbps data rate

### Return data:

- Successful command: all-0 status byte (0x0000000)
- Failed command: non-0 status byte (0x00000001 to 0xFFFFFFF)

# 12.17 Command 128: Get Bluetooth LE test packet error

This command gets the packet error of Bluetooth LE Rx test.

### **Syntax**: 128

### Return data: packet error of Bluetooth LE Rx test

# 12.18 Command 129: Stop Bluetooth LE test

This command stops the Bluetooth LE Tx/Rx test. It is always used after the Bluetooth LE Tx/Rx test (Section 12.14 "Command 125: Set Bluetooth LE TX test" and Section 12.16 "Command 127: Set Bluetooth LE RX test", respectively).

# Syntax: 129

### Return data:

- Successful command: all-0 status byte (0x0000000)
- Failed command: non-0 status byte (0x00000001 to 0xFFFFFFF)

# UM11801

# Manufacturing Software User Manual for RW61x

# 12.19 Command 45: Read Bluetooth device (BD) address

This command gets the Bluetooth device address from the OTP or .conf file.

**Syntax**: 45

Return data: Bluetooth device address in xx-xx-xx-xx-xx format

# 12.20 Command 99: Exit Bluetooth menu

Issue command 99 once to exit from Bluetooth Labtool menu.

Issue command 99 a second time to exit from Labtool and close the command prompt window.

# 13 Labtool command sequence examples to test Bluetooth LE TX/RX

# 13.1 Bluetooth LE transmitter

#### • Bluetooth LE TX on channel 39 at 10 dBm with 1 Mbps data rate

80 // Reset the Bluetooth RF block 133 10 0 // Set 10 dBm target output power and 0 dB front end loss 125 39 37 0 1 // Tx on channel 39, packet length: 37, packet pattern: PN9, and 1 Mbps data rate 129 // Stop Tx 126 // Review Tx packets count

• Bluetooth LE TX on channel 0 at 10 dBm with LR8 data rate

### • Bluetooth LE TX on channel 20 at 12 dBm with LR2 data rate

#### Bluetooth LE CW TX on channel 0 at 10 dBm

| 80       | //Reset the Bluetooth RF block           |
|----------|------------------------------------------|
| 116 1    | //Disable BTU power control              |
| 16 10    | //Set 10dBm target output power          |
| 18 1 1 0 | //Enable Bluetooth LE CW Tx on channel 0 |
| 18 0     | //Disable Bluetooth LE CW Tx             |

# 13.2 Bluetooth LE receiver

• Bluetooth LE RX on channel 39 with 1 Mbps data rate

• Bluetooth LE RX on channel 39 with 2 Mbps data rate

#### Bluetooth LE RX on channel 39 with LR2 data rate

# 14 List of supported channels for Bluetooth LE radio

The Bluetooth LE radio operates in the 2.4 GHz ISM band at 2400-2483.5 MHz. The Bluetooth LE radio uses 40 RF channels. The center frequency value for these channels is calculated per:

2402 + (k x 2) MHz, where k = 0, ..., 39

 Table 42. Operating frequency bands

| Regulatory range | RF channels                                       |
|------------------|---------------------------------------------------|
| 2400-2483.5 MHz  | <i>f</i> = 2402 + ( <i>k</i> x 2) MHz; k = 0,, 39 |

### Table 43. Channel frequencies

| Channel number | Frequency (MHz) | Channel number | Frequency (MHz) |
|----------------|-----------------|----------------|-----------------|
| 0              | 2402            | 19             | 2440            |
| 1              | 2404            | 20             | 2442            |
| 2              | 2406            | 21             | 2444            |
| 3              | 2408            | 22             | 2446            |
| 4              | 2410            | 23             | 2448            |
| 5              | 2412            | 24             | 2450            |
| 6              | 2414            | 25             | 2452            |
| 7              | 2416            | 26             | 2454            |
| 8              | 2418            | 27             | 2456            |
| 9              | 2420            | 28             | 2458            |
| 10             | 2422            | 29             | 2460            |
| 11             | 2424            | 30             | 2462            |
| 12             | 2426            | 31             | 2464            |
| 13             | 2428            | 32             | 2466            |
| 14             | 2430            | 33             | 2468            |
| 15             | 2432            | 34             | 2470            |
| 16             | 2434            | 35             | 2472            |
| 17             | 2436            | 36             | 2474            |
| 18             | 2438            | 37             | 2476            |
| _              |                 | 38             | 2478            |
| _              |                 | 39             | 2480            |

# 15 802.15.4 Labtool commands

This section details the supported Labtool commands for 802.15.4 radio (RW612 only).

# 15.1 Labtool command list for 802.15.4 radio
## Manufacturing Software User Manual for RW61x

# 15.2 Command 11: Get the 802.15.4 channel

This command returns the 802.15.4 channel.

## Syntax: 11

## Example

11 // Get the 802.15.4 channel

Return data: Currently set channel

# 15.3 Command 12: Set the 802.15.4 channel

This command sets the channel of 802.15.4 radio.

Syntax: 12 <Channel number>

Where:

### Table 45. Command parameters

| Parameter      | Description                           |
|----------------|---------------------------------------|
| Channel number | Channels 11 to 26 are available.      |
|                | 11 = default channel number, 2405 MHz |

## Example

12 20 // Sets channel 20 (2450 MHz) for testing

## Return data:

- Successful command: all-0 status byte (0x0000000)
- Failed command: non-0 status byte (0x00000001 to 0xFFFFFFF)

# 15.4 Command 80: Reset 802.15.4 radio

This command resets the 802.15.4 RF block.

Syntax: 80 <Radio\_ID>

Where:

#### Table 46. Command parameters

| Parameter | Description       |
|-----------|-------------------|
| Radio_ID  | Radio ID set to 0 |

#### Example

80 0 // Resets 802.15.4 radio

## Return data

```
Enter option: 80 0
80 0
Dut 15 4 ResetMCU: 0x0000000
```

# 15.5 Command 15: Get 802.15.4 TX power level value

This command returns the transmit power value in 1 dB steps.

**Syntax**: 15

#### Example

15 // Get TX power level in dBm

Return data: Target power level value in dBm

# 15.6 Command 16: Set 802.15.4 TX power value

This command sets 802.15.4 transmit power level value.

Syntax: 16 <Pwr>

Where:

#### Table 47. Command parameters

| Parameter | Description                  |
|-----------|------------------------------|
| Pwr       | TX power level in 1 dB steps |

#### Example

16 11 // Sets 802.15.4 transmit power as 11 dBm

#### Return data:

- Successful command: all-0 status byte (0x0000000)
- Failed command: non-0 status byte (0x00000001 to 0xFFFFFFF)

# 15.7 Command 17: Continuous modulated TX

This command is used to transmit the continuous modulated signal.

#### Syntax: 17 <Enable>

#### Where:

#### Table 48. Command parameters

| Parameter | Description                        |
|-----------|------------------------------------|
| Enable    | Enable the continuous transmission |
|           | 0 = off                            |
|           | 1 = on                             |

#### Example

17 1 // Enables the device to transmit the continuous modulated signal

#### Return data:

- Successful command: all-0 status byte (0x0000000)
- Failed command: non-0 status byte (0x00000001 to 0xFFFFFFF)

# 15.8 Command 18: Continuous unmodulated TX

This command is used to transmit the continuous unmodulated signal.

Syntax:18 <Enable> <pwr> <Channel No>

Where:

#### Table 49. Command parameters

| Parameter  | Description                                                                      |
|------------|----------------------------------------------------------------------------------|
| Enable     | Enable continuous unmodulated TX                                                 |
|            | 0 = off                                                                          |
|            | 1 = on                                                                           |
| pwr        | TX power level at pin. Values in the range of -20 dBm to 15dBm (in 0.5 dBm step) |
| Channel No | Channel number in the range of 11 to 26 (2405 MHz to 2480 MHz)                   |

#### Example(s)

18 1 10 4 // Enable continuous unmodulated transmit at 10 dBm in channel 4

## Return data:

- Successful command: all-0 status byte (0x0000000)
- Failed command: non-0 status byte (0x00000001 to 0xFFFFFFF)

## Manufacturing Software User Manual for RW61x

# 15.9 Command 20: Get 802.15.4 TX payload size

This command is used to get 802.15.4 TX packet payload size (17-116 bytes).

## **Syntax**: 20

## Example

20 // Get 802.15.4 TX packet payload size in bytes

Return data: 802.15.4 TX packet payload size in bytes

# 15.10 Command 21: Set 802.15.4 TX packet payload size

This command is used to set 802.15.4 TX packet payload size in bytes (17-116 bytes).

Syntax: 21 <Size>

### Where:

## Table 50. Command parameters

| Parameter | Description                          |
|-----------|--------------------------------------|
| Size      | Packet payload size (17 - 116 bytes) |

#### Example

21 100 // Sets 802.15.4 packet payload size to 100 bytes

#### Return data:

- Successful command: all-0 status byte (0x0000000)
- Failed command: non-0 status byte (0x00000001 to 0xFFFFFFF)

## Manufacturing Software User Manual for RW61x

# 15.11 Command 23: Get TX power limit

This command returns the 802.15.4 TX power limit.

## **Syntax**: 23

# Example

23 // Get the TX power limit

Return data: currently set max TX power in 0.5 dB steps

# 15.12 Command 24: Set TX power limit

This command sets the 802.15.4 TX power limit.

Syntax: 24 <TX Power>

Where:

## Table 51. Command parameters

| Parameter | Description                                               |
|-----------|-----------------------------------------------------------|
| TX power  | TX power limit in half dB steps<br>Default = 44 (22 dBm). |

## Example

24 10 // Sets the TX power limit 10 dBm

## Return data:

- Successful command: all-0 status byte (0x0000000)
- Failed command: non-0 status byte (0x00000001 to 0xFFFFFFF)

# 15.13 Command 33: 802.15.4 TX burst packet

This command is used to transmit a specific number of packets with a specific packet gap.

Syntax: 33 <count option> <packet gap>

Where:

| Table 52 | Command | parameters |
|----------|---------|------------|
|          |         |            |

| Parameter    | Description                                                                                                    |
|--------------|----------------------------------------------------------------------------------------------------|
| count option | The number of packet(s)<br>0 = 1 (default)<br>1 = 25<br>2 = 100<br>3 = 500<br>4 = 1000<br>5 = 2000<br>6 = 5000<br>7 = 10000                                                                                                    |
| Packet gap   | Minimum packet gap for a given payload size. Refer to <u>Section 15.10</u><br>payload size 17 - 44 bytes: 6 ms<br>payload size 45 - 76 bytes: 7 ms<br>payload size 77 - 107 bytes: 8 ms<br>payload size 108- 116 bytes: 9 ms<br>The maximum gap is 20 ms |

## Example

33 1 10 // 802.15.4 radio transmits 25 packets in 10 ms

# Return data:

- Successful command: all-0 status byte (0x0000000)
- Failed command: non-0 status byte (0x00000001 to 0xFFFFFFF)

# 15.14 Command 35: Set 802.15.4 TX duty cycle

This command sets 802.15.4 transmitter in duty cycle TX mode.

Syntax: 35 <Enable>

Where:

#### Table 53. Command parameters

| Parameter | Description                                         |
|-----------|-----------------------------------------------------|
| Enable    | Mode enable<br>0 = disable (default)<br>1 = enables |

#### Example

35 1 // Enable 802.15.4 TX duty cycle

#### Return data:

- Successful command: all-0 status byte (0x0000000)
- Failed command: non-0 status byte (0x00000001 to 0xFFFFFFF)

# 15.15 Command 59: Set PHY TX test packet info

### This command sets 802.15.4 TX packet info.

Syntax: 59 <Seq Number> <PAN ID> <Destination ID> <Source ID>

#### Where:

#### Table 54. Command parameters

| Parameter      | Description                                                                                      |
|----------------|--------------------------------------------------------------------------------------------------|
| Seq Number     | Packet sequence number.<br>Set to 1.                                                             |
| PAN ID         | PAN ID of the DUT.<br>Set a two-byte value.<br>Default = 0xFFFF                                  |
| Destination ID | Destination ID of the RF tester or companion device<br>Set a two-byte value.<br>Default = 0xFFFF |
| Source ID      | Source ID of the DUT<br>Set a two-byte value.<br>Default = 0xFFFF                                |

#### Example

59 1 FFFF FFFF FFFF // Sets the PHY TX test packet info to default.

## Manufacturing Software User Manual for RW61x

# 15.16 Command 31: Get 802.15.4 RX test result

This command returns the extended RX test result report for 802.15.4 radio.

#### **Syntax:** 31

## Example)

31 // Get 802.15.4 RX test result report

#### Return data: 802.15.4 RX test result

```
Enter option: 31

31

Dut_15_4_RxTestResult: 0x0000000

Status_Complete0_Abort1 0

TotalPcktCount 500

RxCount 500

Avg RSSI -53
```

# 15.17 Command 32: Start 802.15.4 RX test

This command is used to start 802.15.4 RX test.

#### **Syntax:** 32

### Example

32 // Start 802.15.4 RX test using VSG

#### Return data:

- Successful command: all-0 status byte (0x0000000)
- Failed command: non-0 status byte (0x00000001 to 0xFFFFFFF)

## 15.18 Command 45: Get EUI 64 MAC address

This commands gets the 802.15.4 EUI 64 MAC address.

#### **Syntax**: 45

#### Example

45 // Get EUI 64 MAC address

Return data: MAC Address in the format XX.XX.XX.XX.XX.XX.XX.XX.XX (8 bytes)

Return data example:

```
Dut_15_4_GetEUI64MacAddress: 0
EUI_MAC_ADDRESS: 10.20.30.40.50.60.70.80
```

# 15.19 Command 46: Set EUI 64 MAC address

This commands sets the 802.15.4 EUI 64 MAC address.

**Note:** Once the EUI MAC address is programmed into the OTP, the command 46 can NOT update the MAC address at runtime.

Syntax: 46 <MAC address>

#### Where:

#### Table 55. Command parameters

| Parameter   | Description                                                 |
|-------------|-------------------------------------------------------------|
| MAC address | MAC address in the format XX.XX.XX.XX.XX.XX.XX.XX (8 bytes) |

#### Return code: None

#### Example

46 10.20.30.40.50.60.70.80 // Set EUI 64 MAC Address to 10.20.30.40.50.60.70.80

#### Return data:

- Successful command: all-0 status byte (0x0000000)
- Failed command: non-0 status byte (0x00000001 to 0xFFFFFFF)

# 15.20 Command 99: Exit 802.15.4 menu

Issue command 99 once to exit from 802.15.4 Labtool menu.

Issue command 99 a second time to exit from Labtool and close the command prompt window.

# 16 Labtool command sequence examples to test 802.15.4 radio

This section provides examples of Labtool command test sequence for various 802.15.4 transmit and receive RF performance tests.

16.1 Labtool command sequence to test 802.15.4 radio transmit in duty cycle mode

```
12 20 // Set channel to 20 (2450MHz)
16 4 // Set power to 4dBm
35 1 // Enable Tx in duty cycle mode
35 0 // Stop Tx
```

16.2 Labtool command sequence to test 802.15.4 radio transmit in burst packet mode

12 15 // Set channel to 15 (2425MHz) 16 4 // Set power to 4dBm 33 3 7 // Tx 500 packets at 7ms packet gap

## 16.3 Labtool command sequence to test 802.15.4 radio in receive mode

# 16.4 Labtool command sequence to test 802.15.4 radio transmit in continuous unmodulated wave mode

```
80// Reset 802.15.4 radio18 1 4 11// Enable CW unmodulated TX at 4dBm on Channel 1118 0// Disable CW unmodulated TX
```

# 17 List of supported channels for 802.15.4 radio

The 802.15.4 radio operates in the 2.4 GHz ISM band at 2400-2483.5 MHz. The 802.15.4 radio uses 16 RF channels. The center frequency value for these channels is calculated per:

2405 + 5 (k - 11) MHz, where k = 11, 12, ..., 26

 Table 56. Operating frequency bands

| table of operating nequency sando |                                                      |  |  |
|-----------------------------------|------------------------------------------------------|--|--|
| Regulatory range                  | RF channels                                          |  |  |
| 2400 - 2483.5 MHz                 | <i>2405</i> + <i>5 (k – 11)</i> MHz; k = 11, 12,, 26 |  |  |

Table 57. List of supported RF channels for 802.15.4 radio

| Channel number | Frequency (MHz) |
|----------------|-----------------|
| 11             | 2405            |
| 12             | 2410            |
| 13             | 2415            |
| 14             | 2420            |
| 15             | 2425            |
| 16             | 2430            |
| 17             | 2435            |
| 18             | 2440            |
| 19             | 2445            |
| 20             | 2450            |
| 21             | 2455            |
| 22             | 2460            |
| 23             | 2465            |
| 24             | 2470            |
| 25             | 2475            |
| 26             | 2480            |

# 18 Acronyms and abbreviations

| Table 58. Abbreviations |                              |  |
|-------------------------|------------------------------|--|
| Acronym                 | Description                  |  |
| BSS                     | Basic service set            |  |
| BSSID                   | Basic service set identifier |  |
| CW                      | Continuous wave              |  |
| DUT                     | Device under test            |  |
| EVM                     | Error vector magnitude       |  |
| GF                      | Green field                  |  |
| GI                      | Guard interval               |  |
| RU                      | Resource unit                |  |
| SIFS                    | Short inter frame space      |  |
| STBC                    | Space time block code        |  |
| VSA                     | Vector signal analyzer       |  |
| VSG                     | Vector signal generator      |  |

# **19 References**

- [1] Application note AN13639: RW61x Calibration Structure
- [2] Data sheet RW610:Wireless MCU with Integrated 1x1 Wi-Fi 6, Bluetooth Low Energy (link)
- [3] Data sheet RW612: Wireless MCU with Integrated 1x1 Wi-Fi 6, Bluetooth Low Energy / 802.15.4 (link)
- [4] User manual UM11798: Getting Started with Wireless on RW61x Evaluation board Running RTOS (link)
- [5] Webpage RW610: Wireless MCU with Integrated 1x1 Wi-Fi<sup>®</sup> 6 + Bluetooth<sup>®</sup> Low Energy Radios (link)
- [6] Webpage RW612: Wireless MCU with Integrated Tri-radio: 1x1 Wi-Fi<sup>®</sup> 6 + Bluetooth<sup>®</sup> Low Energy / 802.15.4 (link)

# 20 Note about the source code in the document

The example code shown in this document has the following copyright and BSD-3-Clause license:

Copyright 2022-2024 NXP Redistribution and use in source and binary forms, with or without modification, are permitted provided that the following conditions are met:

- 1. Redistributions of source code must retain the above copyright notice, this list of conditions and the following disclaimer.
- 2. Redistributions in binary form must reproduce the above copyright notice, this list of conditions and the following disclaimer in the documentation and/or other materials must be provided with the distribution.
- 3. Neither the name of the copyright holder nor the names of its contributors may be used to endorse or promote products derived from this software without specific prior written permission.

THIS SOFTWARE IS PROVIDED BY THE COPYRIGHT HOLDERS AND CONTRIBUTORS "AS IS" AND ANY EXPRESS OR IMPLIED WARRANTIES, INCLUDING, BUT NOT LIMITED TO, THE IMPLIED WARRANTIES OF MERCHANTABILITY AND FITNESS FOR A PARTICULAR PURPOSE ARE DISCLAIMED. IN NO EVENT SHALL THE COPYRIGHT HOLDER OR CONTRIBUTORS BE LIABLE FOR ANY DIRECT, INDIRECT, INCIDENTAL, SPECIAL, EXEMPLARY, OR CONSEQUENTIAL DAMAGES (INCLUDING, BUT NOT LIMITED TO, PROCUREMENT OF SUBSTITUTE GOODS OR SERVICES; LOSS OF USE, DATA, OR PROFITS; OR BUSINESS INTERRUPTION) HOWEVER CAUSED AND ON ANY THEORY OF LIABILITY, WHETHER IN CONTRACT, STRICT LIABILITY, OR TORT (INCLUDING NEGLIGENCE OR OTHERWISE) ARISING IN ANY WAY OUT OF THE USE OF THIS SOFTWARE, EVEN IF ADVISED OF THE POSSIBILITY OF SUCH DAMAGE.

# 21 Revision history

| Table 59. Revisi | ion history      |                                                                                                    |
|------------------|------------------|----------------------------------------------------------------------------------------------------|
| Document ID      | Release date     | Description                                                                                                    |
| UM11801 v.5.0    | 22 November 2024 | Software                                                                                                    |
|                  |                  | <u>Section 2 "Software"</u> : updated.                                                                                                    |
|                  |                  | <u>Section 2.2 "Content"</u> : updated the filename of Labtool application.                                                                       |
|                  |                  | Labtool test setup                                                                                                    |
|                  |                  | • Section 3 "Labtool test setup": removed the note about optional RF shield box.                                                                  |
|                  |                  | Update the manufacturing bridge application and/or firmware                                                                                       |
|                  |                  | Section 4 "Update the manufacturing bridge application and/or firmware":                                                                          |
|                  |                  | updated the filename and content of the <i>.jlink</i> file.                                                                                       |
|                  |                  | Labtool setup on Windows                                                                                                    |
|                  |                  | Section 5 "Labtool setup on Windows PC":                                                                                                    |
|                  |                  | - Changed the figure showing the content of <i>Labtool</i> directory.                                                                             |
|                  |                  | - Updated the code snippet showing {ZBEE INTF]                                                                                                    |
|                  |                  | - Updated the filename of Labtool application.                                                                                                    |
|                  |                  | Labtool usage                                                                                                    |
|                  |                  | Section 7.1 "Starting Labtool": updated the filename of Labtool application.                                                                      |
|                  |                  | Wi-Fi Labtool commands                                                                                                    |
|                  |                  | Section 8.2 "Labtool command list for Wi-Fi": added.                                                                                              |
|                  |                  | Section 8.7 "Command 10: Set antenna": updated.                                                                                                   |
|                  |                  | • Section 8.8 "Command 11: Get Wi-Fi RF channel": updated the return data.                                                                        |
|                  |                  | • Section 8.12 "Command 35: Transmit with SIFS gap": updated the minimum                                                                          |
|                  |                  | value of Burst Sifs parameter.                                                                                                    |
|                  |                  | • Section 8.15 "Command 235 - Transmit OFDMA packet with configuration file":                                                                     |
|                  |                  | updated the minimum value of ${\tt Burst}$ Sifs parameter to 10 $\mu s.$                                                                          |
|                  |                  | <ul> <li>Section 8.13 "Command 225: Transmit 802.11ax with SIFS gap":</li> </ul>                                                                  |
|                  |                  | - Updated the minimum value of Burst Sifs in us parameter to 10 µs.                                                                               |
|                  |                  | - Updated the description of Adv Coding.                                                                                                    |
|                  |                  | <u>Section 8.16 "Command 18: Set Wi-Fi CW TX"</u> : added.                                                                                        |
|                  |                  | <ul> <li><u>Section 8.23 "Command 53: Write calibration data from text files to OTP</u><br/>or .conf file": added Cal15_4DataFile.txt.</li> </ul> |
|                  |                  | • Section 8.24 "Command 54: Get calibration data from OTP memory into text file": added Cal15_4DataFile.txt.                                      |
|                  |                  | • <u>Section 8.31 "Command 120: Get the thermal sensor reading</u> ": updated the return value format to decimal and added a note.                |
|                  |                  | Labtool command sequence examples to test Wi-Fi                                                                                                   |
|                  |                  | <ul> <li><u>Section 9.5 "Labtool command sequences for 802.11ac TX/RX"</u>: removed the<br/>examples for 2.4 GHz.</li> </ul>                      |
|                  |                  | <u>Section 9.6 "Labtool command sequences for 802.11ax TX/RX"</u> : removed the references to antennas.                                           |
|                  |                  | Section 9.7 "Labtool command sequence for Wi-Fi RSSI measurement":                                                                                |
|                  |                  | removed the references to antenna 1.                                                                                                    |
|                  |                  | Section 9.10 "Labtool command sequence for Wi-Fi continuous wave (CW) transmit": added                                                            |
|                  |                  | continues                                                                                                    |

# Manufacturing Software User Manual for RW61x

| Table 59. | Revision | historycontinued |
|-----------|----------|------------------|
|-----------|----------|------------------|

| Document ID   | Release date     | Description                                                                                                    |
|---------------|------------------|----------------------------------------------------------------------------------------------------|
| UM11801 v.5.0 | 22 November 2024 | continued                                                                                                    |
|               |                  | Bluetooth LE Labtool commands                                                                                                    |
|               |                  | <ul> <li><u>Section 12.1 "Labtool command list for Bluetooth LE"</u>: updated.</li> </ul>                                             |
|               |                  | • <u>Section 12.3 "Command 88: Get the firmware and Labtool versions "</u> : added a                                                  |
|               |                  | screen capture showing an example of command return.                                                                                  |
|               |                  | <ul> <li><u>Section 12.4 "Command 44: Get/set the storage type "</u>: added.</li> </ul>                                               |
|               |                  | • <u>Section 12.6 "Command 15: Get Bluetooth TX power level value"</u> : added.                                                       |
|               |                  | • <u>Section 12.7 "Command 16: Set Bluetooth TX power level value"</u> : added.                                                       |
|               |                  | <u>Section 12.8 "Command 18: Set Bluetooth CW TX "</u> : added.                                                                       |
|               |                  | • <u>Section 12.9 "Command 113: Get Bluetooth TX power control class"</u> : added.                                                    |
|               |                  | • <u>Section 12.10 "Command 114: Set Bluetooth TX power control class"</u> : added.                                                   |
|               |                  | • Section 12.11 "Command 115: Get Bluetooth power control status": added.                                                             |
|               |                  | <ul> <li><u>Section 12.12 "Command 116: Set Bluetooth power control"</u>: added.</li> </ul>                                           |
|               |                  | Labtool command sequence examples to test Bluetooth LE TX/RX                                                                          |
|               |                  | Section 13 "Labtool command sequence examples to test Bluetooth LE TX/                                                                |
|               |                  | <u>RX</u> <sup>*</sup> : added the example for Bluetooth LE CW TX.                                                                    |
|               |                  | 802.15.4 Labtool commands                                                                                                    |
|               |                  | <ul> <li><u>Section 15.1 "Labtool command list for 802.15.4 radio"</u>: updated.</li> </ul>                                           |
|               |                  | <u>Section 15.7 "Command 17: Continuous modulated TX"</u> : updated the                                                               |
|               |                  | command description.                                                                                                    |
|               |                  | <ul> <li><u>Section 15.8 "Command 18: Continuous unmodulated TX"</u>: added.</li> </ul>                                               |
|               |                  | Labtool command sequence examples to test 802.15.4 radio                                                                              |
|               |                  | <u>Section 16.4 "Labtool command sequence to test 802.15.4 radio transmit in</u><br><u>continuous unmodulated wave mode"</u> : added. |

| Table 59. Revision | historycontinued |
|--------------------|------------------|
|--------------------|------------------|

| Document ID   | Release date   | Description                                                                                                    |
|---------------|----------------|----------------------------------------------------------------------------------------------------|
| UM11801 v.4.0 | 22 April 2024  | Wi-Fi Labtool commands                                                                                                    |
|               |                | • <u>Section 4</u> : updated the second code sample in <b>step 3</b> .                                                                              |
|               |                | <u>Section 8.2 "Labtool command list for Wi-Fi"</u> : updated.                                                                                      |
|               |                | • <u>Section 8.6 "Command 9: Get antenna "</u> : added note about antenna diversity                                                                 |
|               |                | design.                                                                                                    |
|               |                | <ul> <li><u>Section 8.7 "Command 10: Set antenna</u>": added note about antenna diversity design.</li> </ul>                                        |
|               |                | • Section 8.10 "Command 111: Get the channel bandwidth": added.                                                                                     |
|               |                | Section 8.11 "Command 112: Set the channel bandwidth": added.                                                                                       |
|               |                | Section 8.13 "Command 225: Transmit 802.11ax with SIFS gap": added.                                                                                 |
|               |                | Section 8.14 "Command 231: Enable uplink OFDMA Tx": added.                                                                                          |
|               |                | Section 8.15 "Command 235 - Transmit OFDMA packet with configuration file":     added.                                                              |
|               |                | Section 8.31 "Command 120: Get the thermal sensor reading ": updated.                                                                               |
|               |                | Section 9.8 "Labtool command sequences for Wi-Fi transmit power calibration":                                                                       |
|               |                | added.                                                                                                    |
|               |                | • Section 9.9 "Labtool command sequences for Wi-Fi transmit with HE-EXT-SU":                                                                        |
|               |                | added.                                                                                                    |
|               |                | <u>Section 10.2 "RF channels"</u> : updated.                                                                                                    |
|               |                | Testing 802.11ax uplink-OFDMA transmit                                                                                                    |
|               |                | <u>Section 11 "Testing 802.11ax uplink-OFDMA transmit"</u> : added.                                                                                 |
|               |                | 802.15.4 Labtool commands                                                                                                    |
|               |                | <u>Section 15.1 "Labtool command list for 802.15.4 radio"</u> : updated.                                                                            |
|               |                | <u>Section 15.11 "Command 23: Get TX power limit"</u> : added.                                                                                      |
|               |                | <u>Section 15.12 "Command 24: Set TX power limit"</u> : added.                                                                                      |
|               |                | <u>Section 15.15 "Command 59: Set PHY TX test packet info"</u> : added.                                                                             |
|               |                | <u>Section 19 "References"</u> : updated.                                                                                                    |
| UM11801 v.3.0 | 6 October 2023 | <u>Section 8.2 "Labtool command list for Wi-Fi"</u> : updated.                                                                                      |
|               |                | <u>Section 8.25 "Command 101: Get RF control mode"</u> : added.                                                                                     |
|               |                | <u>Section 8.26 "Command 102: Set RF control mode"</u> : added.                                                                                     |
|               |                | • Section 8.31 "Command 120: Get the thermal sensor reading ": updated.                                                                             |
|               |                | <u>Section 10.2 "RF channels"</u> : updated.                                                                                                    |
|               |                | Section 12.16 "Command 127: Set Bluetooth LE RX test": updated Phy                                                                                  |
|               |                | description for LR2 and LR8.                                                                                                    |
|               |                | Section 13 "Labtool command sequence examples to test Bluetooth LE                                                                                  |
|               |                | <u>TX/RX"</u> : corrected the parameter value for LR2 in the command sequence example for <i>Bluetooth LE Rx on channel 39 with LR2 data rate</i> . |
|               |                | • Section 20 "Note about the source code in the document": added.                                                                                   |

# Manufacturing Software User Manual for RW61x

| Document ID   | Release date | Description                                                                                                    |
|---------------|--------------|----------------------------------------------------------------------------------------------------|
| UM11801 v.2.0 | 17 July 2023 | <ul> <li>Section 1.2 "About Labtool": updated</li> <li>Replace sections Labtool test setup, Device under test setup, and Windows PC setup with: <ul> <li>Section 2 "Software"</li> <li>Section 3 "Labtool test setup"</li> <li>Section 4 "Update the manufacturing bridge application and/or firmware"</li> <li>Section 5 "Labtool setup on Windows PC"</li> <li>Section 6 "Calibration data"</li> </ul> </li> <li>Section 8.6 "Command 9: Get antenna ": added</li> <li>Section 8.7 "Command 10: Set antenna": added</li> </ul> |
|               |              | <ul> <li>Section 8.31 "Command 120: Get the thermal sensor reading ": added</li> <li>Section 8.32 "Command 121: Get the power detector reading offset": added</li> <li>Section 12.14 "Command 125: Set Bluetooth LE TX test": updated the definition of Phy parameter</li> <li>Section 13 "Labtool command sequence examples to test Bluetooth LE TX/<br/>RX": updated for LR2 and LR8 data rates</li> <li>Section 15 "802.15.4 Labtool commands": added</li> </ul>                                                              |
| UM11801 v.1.0 | 13 May 2022  | Initial version                                                                                                    |

#### Table 59. Revision history...continued

### Manufacturing Software User Manual for RW61x

# Legal information

# Definitions

**Draft** — A draft status on a document indicates that the content is still under internal review and subject to formal approval, which may result in modifications or additions. NXP Semiconductors does not give any representations or warranties as to the accuracy or completeness of information included in a draft version of a document and shall have no liability for the consequences of use of such information.

# Disclaimers

Limited warranty and liability — Information in this document is believed to be accurate and reliable. However, NXP Semiconductors does not give any representations or warranties, expressed or implied, as to the accuracy or completeness of such information and shall have no liability for the consequences of use of such information. NXP Semiconductors takes no responsibility for the content in this document if provided by an information source outside of NXP Semiconductors.

In no event shall NXP Semiconductors be liable for any indirect, incidental, punitive, special or consequential damages (including - without limitation lost profits, lost savings, business interruption, costs related to the removal or replacement of any products or rework charges) whether or not such damages are based on tort (including negligence), warranty, breach of contract or any other legal theory.

Notwithstanding any damages that customer might incur for any reason whatsoever, NXP Semiconductors' aggregate and cumulative liability towards customer for the products described herein shall be limited in accordance with the Terms and conditions of commercial sale of NXP Semiconductors.

**Right to make changes** — NXP Semiconductors reserves the right to make changes to information published in this document, including without limitation specifications and product descriptions, at any time and without notice. This document supersedes and replaces all information supplied prior to the publication hereof.

Suitability for use — NXP Semiconductors products are not designed, authorized or warranted to be suitable for use in life support, life-critical or safety-critical systems or equipment, nor in applications where failure or malfunction of an NXP Semiconductors product can reasonably be expected to result in personal injury, death or severe property or environmental damage. NXP Semiconductors and its suppliers accept no liability for inclusion and/or use of NXP Semiconductors products in such equipment or applications and therefore such inclusion and/or use is at the customer's own risk.

**Applications** — Applications that are described herein for any of these products are for illustrative purposes only. NXP Semiconductors makes no representation or warranty that such applications will be suitable for the specified use without further testing or modification.

Customers are responsible for the design and operation of their applications and products using NXP Semiconductors products, and NXP Semiconductors accepts no liability for any assistance with applications or customer product design. It is customer's sole responsibility to determine whether the NXP Semiconductors product is suitable and fit for the customer's applications and products planned, as well as for the planned application and use of customer's third party customer(s). Customers should provide appropriate design and operating safeguards to minimize the risks associated with their applications and products.

NXP Semiconductors does not accept any liability related to any default, damage, costs or problem which is based on any weakness or default in the customer's applications or products, or the application or use by customer's third party customer(s). Customer is responsible for doing all necessary testing for the customer's applications and products using NXP Semiconductors products in order to avoid a default of the applications and the products or of the application or use by customer's third party customer(s). NXP does not accept any liability in this respect.

Terms and conditions of commercial sale — NXP Semiconductors products are sold subject to the general terms and conditions of commercial sale, as published at https://www.nxp.com/profile/terms, unless otherwise agreed in a valid written individual agreement. In case an individual agreement is concluded only the terms and conditions of the respective agreement shall apply. NXP Semiconductors hereby expressly objects to applying the customer's general terms and conditions with regard to the purchase of NXP Semiconductors products by customer.

**Export control** — This document as well as the item(s) described herein may be subject to export control regulations. Export might require a prior authorization from competent authorities.

Suitability for use in non-automotive qualified products — Unless this document expressly states that this specific NXP Semiconductors product is automotive qualified, the product is not suitable for automotive use. It is neither qualified nor tested in accordance with automotive testing or application requirements. NXP Semiconductors accepts no liability for inclusion and/or use of non-automotive qualified products in automotive equipment or applications.

In the event that customer uses the product for design-in and use in automotive applications to automotive specifications and standards, customer (a) shall use the product without NXP Semiconductors' warranty of the product for such automotive applications, use and specifications, and (b) whenever customer uses the product for automotive applications beyond NXP Semiconductors' specifications such use shall be solely at customer's own risk, and (c) customer fully indemnifies NXP Semiconductors for any liability, damages or failed product claims resulting from customer design and use of the product for automotive applications beyond NXP Semiconductors' standard warranty and NXP Semiconductors' product specifications.

**HTML publications** — An HTML version, if available, of this document is provided as a courtesy. Definitive information is contained in the applicable document in PDF format. If there is a discrepancy between the HTML document and the PDF document, the PDF document has priority.

**Translations** — A non-English (translated) version of a document, including the legal information in that document, is for reference only. The English version shall prevail in case of any discrepancy between the translated and English versions.

Security — Customer understands that all NXP products may be subject to unidentified vulnerabilities or may support established security standards or specifications with known limitations. Customer is responsible for the design and operation of its applications and products throughout their lifecycles to reduce the effect of these vulnerabilities on customer's applications and products. Customer's responsibility also extends to other open and/or proprietary technologies supported by NXP products for use in customer's applications. NXP accepts no liability for any vulnerability. Customer should regularly check security updates from NXP and follow up appropriately. Customer shall select products with security features that best meet rules, regulations, and standards of the intended application and make the ultimate design decisions regarding its products and is solely responsible for compliance with all legal, regulatory, and security related requirements concerning its products, regardless of any information or support that may be provided by NXP.

NXP has a Product Security Incident Response Team (PSIRT) (reachable at <u>PSIRT@nxp.com</u>) that manages the investigation, reporting, and solution release to security vulnerabilities of NXP products.

 $\ensuremath{\mathsf{NXP}}\xspace$  B.V. — NXP B.V. is not an operating company and it does not distribute or sell products.

# Trademarks

Notice: All referenced brands, product names, service names, and trademarks are the property of their respective owners. **NXP** — wordmark and logo are trademarks of NXP B.V.

Amazon Web Services, AWS, the Powered by AWS logo, and FreeRTOS — are trademarks of Amazon.com, Inc. or its affiliates.

# Manufacturing Software User Manual for RW61x

Bluetooth — the Bluetooth wordmark and logos are registered trademarks owned by Bluetooth SIG, Inc. and any use of such marks by NXP Semiconductors is under license.

J-Link — is a trademark of SEGGER Microcontroller GmbH.

# Manufacturing Software User Manual for RW61x

# **Tables**

| Tab. 1.  | Manufacturing software package content4 |
|----------|-----------------------------------------|
| Tab. 2.  | Manufacturing software package content4 |
| Tab. 3.  | NO_EEPROM parameter description11       |
| Tab. 4.  | Labtool command list for Wi-Fi          |
| Tab. 5.  | Radio mode indexes19                    |
| Tab. 6.  | Command parameters20                    |
| Tab. 7.  | Command parameters22                    |
| Tab. 8.  | Command parameters23                    |
| Tab. 9.  | Command parameters23                    |
| Tab. 10. | Command parameters24                    |
| Tab. 11. | Command parameters24                    |
| Tab. 12. | Command parameters25                    |
| Tab. 13. | Command parameters27                    |
| Tab. 14. | Command parameters29                    |
| Tab. 15. | Command parameters                      |
| Tab. 16. | Command parameters                      |
| Tab. 17. | Command parameters32                    |
| Tab. 18. | Command parameters32                    |
| Tab. 19. | Command parameters                      |
| Tab. 20. | Command parameters34                    |
| Tab. 21. | Command parameters34                    |
| Tab. 22. | Command parameters                      |
| Tab. 23. | Command parameters                      |
| Tab. 24. | Command parameters37                    |
| Tab. 25. | Command parameters                      |
| Tab. 26. | Command parameters                      |
| Tab. 27. | Command parameters40                    |
| Tab. 28. | 802.11n/a/g/b data rate ID51            |
| Tab. 29. | 802.11ac/802.11ax data rate ID 52       |
| Tab. 30. | Command parameters55                    |

| Tab. 31. | Bluetooth LE Labtool command list          | 59 |
|----------|--------------------------------------------|----|
| Tab. 32. | Command parameters                         | 60 |
| Tab. 33. | Command parameters                         | 61 |
| Tab. 34. | Command parameters                         | 62 |
| Tab. 35. | Command parameters                         | 63 |
| Tab. 36. | Command parameters                         | 63 |
| Tab. 37. | Command parameters                         | 64 |
| Tab. 38. | Command parameters                         | 64 |
| Tab. 39. | Command parameters                         | 65 |
| Tab. 40. | Command parameters                         | 66 |
| Tab. 41. | Command parameters                         | 67 |
| Tab. 42. | Operating frequency bands                  | 71 |
| Tab. 43. | Channel frequencies                        | 71 |
| Tab. 44. | Labtool command list for 802.15.4 radio    | 72 |
| Tab. 45. | Command parameters                         | 73 |
| Tab. 46. | Command parameters                         | 74 |
| Tab. 47. | Command parameters                         | 75 |
| Tab. 48. | Command parameters                         | 75 |
| Tab. 49. | Command parameters                         | 76 |
| Tab. 50. | Command parameters                         | 77 |
| Tab. 51. | Command parameters                         | 78 |
| Tab. 52. | Command parameters                         | 79 |
| Tab. 53. | Command parameters                         | 80 |
| Tab. 54. | Command parameters                         | 80 |
| Tab. 55. | Command parameters                         | 82 |
| Tab. 56. | Operating frequency bands                  | 84 |
| Tab. 57. | List of supported RF channels for 802.15.4 |    |
|          | radio                                      | 84 |
| Tab. 58. | Abbreviations                              | 85 |
| Tab. 59. | Revision history                           | 88 |
|          |                                            |    |

# **Figures**

| Fig. 1. | Design Resources link3                     |  |
|---------|--------------------------------------------|--|
| Fig. 2. | Sign in to access software                 |  |
| Fig. 3. | Set-up for RW61x Labtool bridge test mode5 |  |
| Fig. 4. | HD12 and U38CON configuration on           |  |
| -       | RW61x reference design6                    |  |

| Fig. 5. | Content of Labtool directory         | 9  |
|---------|--------------------------------------|----|
| Fig. 6. | JLink CDC UART port number           | 9  |
| Fig. 7. | Test setup                           | 53 |
| Fig. 8. | RU index values for 20 MHz bandwidth | 55 |
| Fig. 9. | Recording of UL-OFDMA signal         | 57 |

UM11801

# Manufacturing Software User Manual for RW61x

# Contents

| 1     | Introduction                            | 2   |
|-------|-----------------------------------------|-----|
| 1.1   | Purpose and scope                       | 2   |
| 1.2   | About Labtool                           | 2   |
| 1.3   | Notation conventions                    | 2   |
| 2     | Software                                | 3   |
| 2.1   | Download                                | 3   |
| 2.2   | Content                                 | 4   |
| 3     | Labtool test setup                      | 5   |
| 4     | Update the manufacturing bridge         |     |
|       | application and/or firmware             | 6   |
| 5     | Labtool setup on Windows PC             | 9   |
| 6     | Calibration data                        | .11 |
| 7     | Labtool usage                           | 12  |
| 7.1   | Starting Labtool                        | 12  |
| 7.1.1 | Labtool command response                | 15  |
| 7.2   | Listing Labtool commands                | .16 |
| 7.3   | Using the help menu                     | 16  |
| 7.4   | Keeping default parameter values        | .16 |
| 7.5   | Closing Labtool                         | .16 |
| 8     | Wi-Fi Labtool commands                  | .17 |
| 8.1   | Naming convention                       | .17 |
| 8.2   | Labtool command list for Wi-Fi          | .17 |
| 8.3   | Command 88: Get the firmware and        |     |
|       | Labtool versions                        | 18  |
| 8.4   | Command 5: Get radio mode index info    | 19  |
| 8.5   | Command 6: Set radio mode index         | 20  |
| 8.6   | Command 9: Get antenna                  | 21  |
| 8.7   | Command 10: Set antenna                 | .22 |
| 8.8   | Command 11: Get Wi-Fi RF channel        | .23 |
| 8.9   | Command 12: Set Wi-Fi RF channel        | 23  |
| 8.10  | Command 111: Get the channel bandwidth  | 24  |
| 8.11  | Command 112: Set the channel bandwidth  | 24  |
| 8.12  | Command 35: Transmit with SIFS gap      | 25  |
| 8.13  | Command 225: Transmit 802.11ax with     |     |
|       | SIFS gap                                | .27 |
| 8.14  | Command 231: Enable uplink OFDMA Tx     | .29 |
| 8.15  | Command 235 - Transmit OFDMA packet     |     |
|       | with configuration file                 | .30 |
| 8.16  | Command 18: Set Wi-Fi CW TX             | .31 |
| 8.17  | Command 32: Get the received packet     |     |
|       | count (Stop Rx FER test)                | 32  |
| 8.18  | Command 31: Clear the received packet   |     |
|       | count                                   | 32  |
| 8.19  | Command 198: Start RSSI data collection | .33 |
| 8.20  | Command 199: Stop RSSI data collection  |     |
|       | and report result                       | 34  |
| 8.21  | Command 44: Get/set the storage type    | .34 |
| 8.22  | Command 22: Load calibration data from  |     |
|       | the configuration file                  | 35  |
| 8.23  | Command 53: Write calibration data from |     |
|       | text files to OTP or .conf file         | .35 |
| 8.24  | Command 54: Get calibration data from   |     |
|       | OTP memory into text file               | .35 |
| 8.25  | Command 101: Get RF control mode        | .36 |
| 8.26  | Command 102: Set RF control mode        | 36  |
|       |                                         |     |

| 8.27  | Command 45: Read the MAC address from              |    |
|-------|----------------------------------------------------|----|
| 8.28  | OTP memory<br>Command 46: Write MAC address to OTP | 36 |
|       | memory                                             | 37 |
| 8.29  | Command 95: Get RF crystal calibration             | 07 |
| 8.30  | Command 96: Set RF crystal calibration             | 37 |
|       | offset                                             | 38 |
| 8.31  | Command 120: Get the thermal sensor                | 20 |
| 8.32  | Command 121: Get the power detector                | 39 |
|       | reading offset                                     | 40 |
| 8.33  | Command 99: Exit Labtool                           | 41 |
| 9     | Labtool command sequence examples                  |    |
|       | to test Wi-Fi radio                                | 42 |
| 9.1   | Labtool command sequence for 802.11b               | 42 |
| 911   | Labtool command sequence for 802 11b TX            | 42 |
| 9.1.2 | Labtool command sequence for 802.11b               |    |
| 0.2   | KX                                                 | 42 |
| 9.2   | TX/RX                                              | 43 |
| 9.2.1 | Labtool command sequence for 802.11g TX.           | 43 |
| 9.2.2 | Labtool command sequence for 802.11g               | 43 |
| 93    | l abtool command sequence for 802 11a              | 40 |
| 0.0   | TX/RX                                              | 44 |
| 931   | Labtool command sequence for 802 11a TX            | 44 |
| 9.3.2 | l abtool command sequence for 802.11a              |    |
| 0.0.2 | RX                                                 | 44 |
| 9.4   | Labtool command sequences for 802.11n              | 15 |
| 941   | Labtool command sequence for 802 11n               | 40 |
| 5.4.1 | TX 24 GHz                                          | 45 |
| 942   | l abtool command sequence for 802 11n              | 40 |
| 0.1.2 | TX 5 GHz                                           | 45 |
| 9.4.3 | l abtool command sequence for 802.11n              | 0  |
|       | RX. 2.4 GHz                                        | 45 |
| 9.5   | Labtool command sequences for 802.11ac             | -  |
|       | TX/RX                                              | 46 |
| 9.5.1 | Labtool command sequence for 802.11ac              |    |
|       | TX, 5 GHz                                          | 46 |
| 9.6   | Labtool command sequences for 802.11ax<br>TX/RX    | 47 |
| 9.6.1 | Labtool command sequence for 802.11ax              |    |
|       | TX, 2.4 GHz                                        | 47 |
| 9.6.2 | Labtool command sequence for 802.11ax              |    |
|       | TX, 5 GHz                                          | 47 |
| 9.6.3 | Labtool command sequence for 802.11ax              | 17 |
| 9.6.4 | Labtool command sequence for 802 11ax              | +/ |
|       | RX. 5 GHz                                          | 47 |
| 9.7   | Labtool command sequence for Wi-Fi RSSI            |    |
|       | measurement                                        | 48 |
| 9.8   | Labtool command sequences for Wi-Fi                |    |
|       | transmit power calibration                         | 49 |
|       |                                                    |    |

# Manufacturing Software User Manual for RW61x

| 9.9   | Labtool command sequences for Wi-Fi        |
|-------|--------------------------------------------|
|       | transmit with HE-EXT-SU49                  |
| 9.10  | Labtool command sequence for Wi-Fi         |
|       | continuous wave (CW) transmit50            |
| 10    | List of supported data rates and           |
|       | channels for Wi-Fi 51                      |
| 10.1  | Data rates51                               |
| 10.2  | RF channels52                              |
| 11    | Testing 802.11ax uplink-OFDMA transmit53   |
| 11.1  | Test setup53                               |
| 11.2  | Standalone uplink-OFDMA test54             |
| 11.3  | Edit the configuration file55              |
| 11.4  | Configure the golden unit                  |
| 11.5  | Configure the DUT 57                       |
| 11.6  | Command sequence for Wi-Fi 802.11ax        |
|       | trigger-based UL-OFDMA test58              |
| 12    | Bluetooth LE Labtool commands59            |
| 12.1  | Labtool command list for Bluetooth LE      |
| 12.2  | Command 80: Reset Bluetooth 59             |
| 12.3  | Command 88: Get the firmware and           |
|       | Labtool versions60                         |
| 12.4  | Command 44: Get/set the storage type60     |
| 12.5  | Command 234: Reload Bluetooth              |
|       | calibration data61                         |
| 12.6  | Command 15: Get Bluetooth TX power         |
|       | level value61                              |
| 12.7  | Command 16: Set Bluetooth TX power         |
|       | level value61                              |
| 12.8  | Command 18: Set Bluetooth CW TX62          |
| 12.9  | Command 113: Get Bluetooth TX power        |
|       | control class63                            |
| 12.10 | Command 114: Set Bluetooth TX power        |
|       | control class63                            |
| 12.11 | Command 115: Get Bluetooth power           |
|       | control status64                           |
| 12.12 | Command 116: Set Bluetooth power control64 |
| 12.13 | Command 133: Set Bluetooth LE TX power 65  |
| 12.14 | Command 125: Set Bluetooth LE TX test 66   |
| 12.15 | Command 126: Get Bluetooth LE TX test      |
|       | packet count66                             |
| 12.16 | Command 127: Set Bluetooth LE RX test67    |
| 12.17 | Command 128: Get Bluetooth LE test         |
|       | packet error67                             |
| 12.18 | Command 129: Stop Bluetooth LE test67      |
| 12.19 | Command 45: Read Bluetooth device (BD)     |
|       | address                                    |
| 12.20 | Command 99: Exit Bluetooth menu68          |
| 13    | Labtool command sequence examples          |
|       | to test Bluetooth LE TX/RX                 |
| 13.1  | Bluetooth LE transmitter                   |
| 13.2  | Bluetooth LE receiver                      |
| 14    | List of supported channels for Bluetooth   |
|       | LE radio                                   |
| 15    | 802.15.4 Labtool commands                  |
| 15.1  | Labtool command list for 802 15 4 radio 72 |
| 15.2  | Command 11: Get the 802 15.4 channel 73    |
|       |                                            |

| 15.3  | Command 12: Set the 802.15.4 channel 73      |
|-------|----------------------------------------------|
| 15.4  | Command 80: Reset 802.15.4 radio74           |
| 15.5  | Command 15: Get 802.15.4 TX power level      |
|       | value74                                      |
| 15.6  | Command 16: Set 802.15.4 TX power            |
| 15 7  | Command 17: Continuous modulated TX 75       |
| 15.8  | Command 18: Continuous unmodulated TX        |
| 15.0  | Command 20: Get 802 15 / TX payload          |
| 15.9  | size                                         |
| 15.10 | Command 21: Set 802.15.4 TX packet           |
|       | pavload size 77                              |
| 15.11 | Command 23: Get TX power limit 78            |
| 15.12 | Command 24: Set TX power limit               |
| 15.13 | Command 33: 802.15.4 TX burst packet79       |
| 15.14 | Command 35: Set 802 15.4 TX duty cycle 80    |
| 15.15 | Command 59: Set PHY TX test packet info      |
| 15.16 | Command 31: Get 802 15 4 RX test result      |
| 15.17 | Command 32: Start 802 15 4 RX test 81        |
| 15.18 | Command 45: Get FUI 64 MAC address           |
| 15.19 | Command 46: Set FUI 64 MAC address 82        |
| 15.20 | Command 99: Exit 802 15 4 menu               |
| 16    | Labtool command sequence examples            |
|       | to test 802.15.4 radio                       |
| 16.1  | Labtool command sequence to test             |
|       | 802.15.4 radio transmit in duty cycle mode83 |
| 16.2  | Labtool command sequence to test             |
|       | 802.15.4 radio transmit in burst packet      |
|       | mode                                         |
| 16.3  | Labtool command sequence to test             |
|       | 802.15.4 radio in receive mode               |
| 16.4  | Labtool command sequence to test             |
|       | 802.15.4 radio transmit in continuous        |
|       | unmodulated wave mode                        |
| 17    | List of supported channels for 802.15.4      |
|       | radio                                        |
| 18    | Acronyms and abbreviations                   |
| 19    | References86                                 |
| 20    | Note about the source code in the            |
|       | document87                                   |
| 21    | Revision history88                           |
|       | Legal information92                          |
|       | -                                            |

Please be aware that important notices concerning this document and the product(s) described herein, have been included in section 'Legal information'.

© 2024 NXP B.V.

Document feedback

For more information, please visit: https://www.nxp.com